目录

| 前言               | 1.1     |
|------------------|---------|
| Xcode调试概览        | 1.2     |
| Xcode调试心得        | 1.3     |
| 调试区              | 1.3.1   |
| 快捷键              | 1.3.2   |
| 断点               | 1.3.3   |
| 条件判断             | 1.3.3.1 |
| 给汇编加断点           | 1.3.3.2 |
| 调试中              | 1.3.4   |
| 日志输出             | 1.3.4.1 |
| 函数调用堆栈           | 1.3.4.2 |
| 断点触发详情           | 1.3.4.3 |
| 停下来的原因           | 1.3.4.4 |
| 箭头指向的指令          | 1.3.4.5 |
| 切换进程视图           | 1.3.4.6 |
| Report Navigator | 1.3.5   |
| Build Phases     | 1.3.6   |
| 其他               | 1.3.7   |
| 附录               | 1.4     |
| 参考资料             | 1.4.1   |

### Xcode开发:调试心得

- 最新版本: v0.6
- 更新时间: 20221031

### 简介

此处介绍Xcode开发中调试方面的心得。先是Xcode调试的概览;再介绍调试心得,包括调试区的介绍、调试快捷键、断 点、调试中、Report Navigator、Build Phases;断点包括条件断点、给汇编加断点;调试中包括日志输出、函数调用堆栈、 断点触发详情、代码停下来的原因、箭头指向的指令、切换进程视图。

### 源码+浏览+下载

本书的各种源码、在线浏览地址、多种格式文件下载如下:

### HonKit源码

• crifan/xcode\_dev\_debug\_summary: Xcode开发:调试心得

### 如何使用此HonKit源码去生成发布为电子书

详见: crifan/honkit\_template: demo how to use crifan honkit template and demo

### 在线浏览

- Xcode开发:调试心得 book.crifan.org
- Xcode开发:调试心得 crifan.github.io

### 离线下载阅读

- Xcode开发:调试心得 PDF
- Xcode开发:调试心得 ePub
- Xcode开发:调试心得 Mobi

### 版权和用途说明

此电子书教程的全部内容,如无特别说明,均为本人原创。其中部分内容参考自网络,均已备注了出处。如发现有侵权,请通过邮箱联系我 admin <sup>艾特</sup> crifan.com,我会尽快删除。谢谢合作。

各种技术类教程,仅作为学习和研究使用。请勿用于任何非法用途。如有非法用途,均与本人无关。

### 鸣谢

感谢我的老婆陈雪的包容理解和悉心照料,才使得我 crifan 有更多精力去专注技术专研和整理归纳出这些电子书和技术教 程,特此鸣谢。

### 更多其他电子书

本人 crifan 还写了其他 150+ 本电子书教程, 感兴趣可移步至:

### crifan/crifan\_ebook\_readme: Crifan的电子书的使用说明

crifan.org, 使用署名4.0国际(CC BY 4.0)协议发布 all right reserved, powered by Gitbook最后更新: 2022-10-31 15:08:45

# Xcode调试概览

在涉及到Apple苹果相关的开发,不论是

- 不同端
  - Mac
  - iOS
- 不同开发语言
  - ObjC
  - Swift
- 不同方向
  - 正向:安全防护
  - 逆向: 破解

往往都要用到Apple的IDE: xcode

而此处整理Xcode开发期间中,涉及到调试方面的心得。

crifan.org, 使用署名4.0国际(CC BY 4.0)协议发布 all right reserved, powered by Gitbook最后更新: 2022-10-31 15:02:50

# Xcode调试心得

crifan.org, 使用署名4.0国际(CC BY 4.0)协议发布 all right reserved, powered by Gitbook最后更新: 2022-10-31 10:30:31

## 调试区

对于Xcode调试期间的界面,一般长这样:

| •••                                                                         | • •             | youtube<br>master                                        |                           | routube 🔪 📋 iPhone7_1331          |                                                                                          |                                                                                             |                                          | ▲ 261           | + 🖽               |
|-----------------------------------------------------------------------------|-----------------|----------------------------------------------------------|---------------------------|-----------------------------------|------------------------------------------------------------------------------------------|---------------------------------------------------------------------------------------------|------------------------------------------|-----------------|-------------------|
| E 🛛 🖬 ۹ Δ 🗇 🍼                                                               |                 | BB I < > I m youtubeCronet.xm I                          | m youtubeReqResp.xm       | SRLRegistry_sharedInstance.coffee | 0 mach_msg_trap                                                                          | m youtubeCommon.xm                                                                          | h youtubeCommon.h                        |                 |                   |
| v 💶 voutube PID 280                                                         | 00              | 😑 youtube 👌 🕕 Thread 1 👌 📶 0 mach_ms                     | g_trap                    |                                   |                                                                                          |                                                                                             |                                          |                 | < 🛆 >             |
| CPU                                                                         |                 | 1 libsystem_kernel.dylib`mach<br>2 0x18841c62c <+0>: mov | _msg_trap:<br>x16, #-0x1f |                                   |                                                                                          |                                                                                             |                                          |                 |                   |
| Remory                                                                      |                 | 3 0x18841c630 <+4>: svc<br>4 -> 0x18841c634 <+8>: ret    |                           |                                   |                                                                                          |                                                                                             |                                          | = Thread 1: sig | anal SIGSTOP      |
| Finergy Impact                                                              |                 |                                                          |                           |                                   |                                                                                          |                                                                                             |                                          |                 |                   |
| E Disk                                                                      |                 |                                                          |                           |                                   |                                                                                          |                                                                                             |                                          |                 |                   |
| Network     FPS                                                             |                 |                                                          |                           |                                   |                                                                                          |                                                                                             |                                          |                 |                   |
| (1) Thread 1 Queue: com.appleain-                                           | thread (serial) |                                                          |                           |                                   |                                                                                          |                                                                                             |                                          |                 |                   |
| 0 mach_msg_trap                                                             |                 |                                                          |                           |                                   |                                                                                          |                                                                                             |                                          |                 |                   |
| 💼 8 start                                                                   |                 |                                                          |                           |                                   |                                                                                          |                                                                                             |                                          |                 |                   |
| > (i) Thread 2                                                              | 21              |                                                          |                           |                                   |                                                                                          |                                                                                             |                                          |                 |                   |
| > (i) Thread 4                                                              | <i>.</i> ,      |                                                          |                           |                                   |                                                                                          |                                                                                             |                                          |                 |                   |
| > (i) Thread 5                                                              |                 |                                                          |                           |                                   |                                                                                          |                                                                                             |                                          |                 |                   |
| > () Thread 6                                                               | - (7)           |                                                          |                           |                                   |                                                                                          |                                                                                             |                                          |                 |                   |
| <ul> <li>DavaScriptCore bralloc scavengel</li> <li>WebThread (8)</li> </ul> | r (/)           |                                                          |                           |                                   |                                                                                          |                                                                                             |                                          |                 |                   |
| > () com.apple.uikit.eventfetch-thread                                      | l (9)           |                                                          |                           |                                   |                                                                                          |                                                                                             |                                          |                 |                   |
| > () Thread 10                                                              |                 |                                                          |                           |                                   |                                                                                          |                                                                                             |                                          |                 |                   |
| > (i) Thread 11                                                             |                 |                                                          |                           |                                   |                                                                                          |                                                                                             |                                          |                 |                   |
| > II) Thread 13                                                             |                 |                                                          |                           |                                   |                                                                                          |                                                                                             |                                          |                 |                   |
| > (I) Thread 14                                                             |                 |                                                          |                           |                                   |                                                                                          |                                                                                             |                                          |                 |                   |
| > 0 AVAudioSession Notify Thread (15                                        |                 |                                                          |                           |                                   |                                                                                          |                                                                                             |                                          |                 |                   |
| > 0 com.google.ios.ssdp (16)                                                | daa (17)        |                                                          |                           |                                   |                                                                                          |                                                                                             |                                          |                 |                   |
| > (I) Thread 18                                                             |                 | ■ ID ☆ ¥ 1 0 ≫ 8                                         | n 🔤 youtube 🕽 🕕           | Thread 1 > 🔝 0 mach_msg_trap      | THE DESKDOTHE                                                                            | stops only for the thread                                                                   |                                          |                 | ine: 5 Col: 1   🔒 |
| > () Thread 19                                                              |                 |                                                          |                           |                                   | argument.                                                                                |                                                                                             |                                          |                 |                   |
| <ul> <li>Thread 20</li> <li>com.apple.CFSocket.private (21)</li> </ul>      |                 |                                                          |                           |                                   | -u <column> (colum<br/>Specifies the co</column>                                         | mn <column> )<br/>olumn number on which to</column>                                         | set this breakpoint.                     |                 |                   |
|                                                                             |                 |                                                          | De                        | ebug Area=调词                      | -v <none> (structu<br/>The value for th<br/>implementation of<br/>more than once.</none> | ured-data-value <none> )<br/>he previous key in the pa<br/>of a scripted breakpoint.</none> | ir passed to the<br>Pairs can be specifi | ed              |                   |
|                                                                             |                 |                                                          |                           |                                   | -w <boolean> (on-1<br/>Set the breakpoi</boolean>                                        | throw <boolean> )<br/>int on exception throW.</boolean>                                     |                                          |                 |                   |
|                                                                             |                 |                                                          |                           |                                   | -x <thread-index> ( -<br/>The breakpoint :<br/>argument.</thread-index>                  | thread-index <thread-in<br>stops only for the thread</thread-in<br>                         | dex> )<br>whose index matches 1          | his             |                   |
|                                                                             |                 |                                                          |                           |                                   | -y <linespec> (jo<br/>A specifier in t<br/>line breakpoints</linespec>                   | int-specifier <linespec><br/>the form filename:line[:c<br/>s.</linespec>                    | )<br>olumn] for setting fi]              | * *             |                   |
| 💿 Filter                                                                    | 🖬 🖬 🖬           | Auto 0 🕕 🕕                                               |                           | Filter                            | II Output 0                                                                              |                                                                                             |                                          | © Filter        |                   |

其中右下角的区域是Xcode的 debug区 = 调试区

此处对于 xcode调试区 的 按钮 = 功能 进行概述:

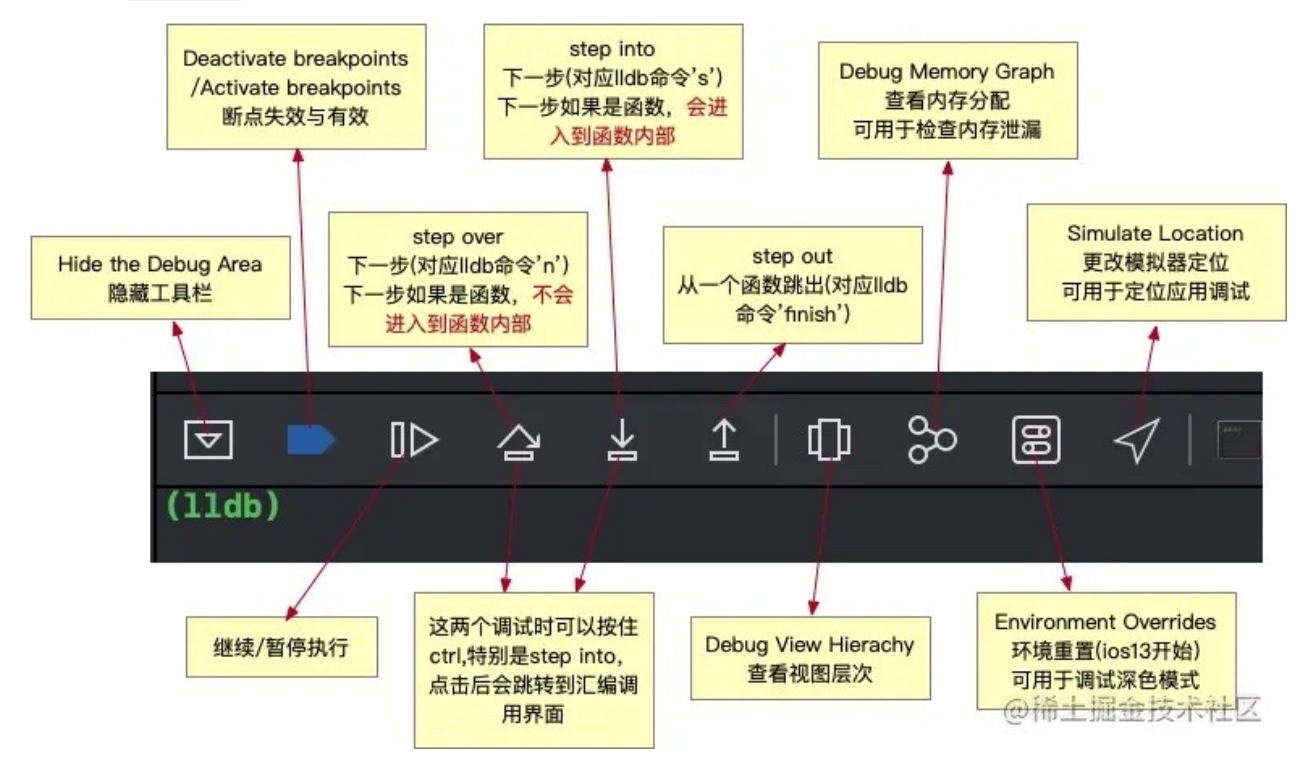

crifan.org, 使用署名4.0国际(CC BY 4.0)协议发布 all right reserved, powered by Gitbook最后更新: 2022-10-31 15:06:28

## 快捷键

### Xcode调试相关快捷键

- Xcode调试时的相关快捷键
  - 。 文字
    - Step Over : F6
      - Step Over Instruction : Ctrl+F6
      - Step Over Thread : Ctrl+Shift+F6
    - Step Into : F7
      - Step Into Instruction : Ctrl+F7
      - Step Into Thread : Ctrl+Shift+F7
    - Step Out : F8

o 图

| Debug     | Source Control    | Window | Help |  |  |  |  |  |  |
|-----------|-------------------|--------|------|--|--|--|--|--|--|
| Continue  |                   |        | ^%Y  |  |  |  |  |  |  |
| Continue  | To Current Line   |        | ^#C  |  |  |  |  |  |  |
| Step Ove  | Step Over         |        |      |  |  |  |  |  |  |
| Step Into |                   |        | F7   |  |  |  |  |  |  |
| Step Out  |                   |        | F8   |  |  |  |  |  |  |
| Step Ove  | er Instruction    |        | ^F6  |  |  |  |  |  |  |
| Step Ove  | er Thread         |        | ^샵F6 |  |  |  |  |  |  |
| Step Into | Instruction       |        | ^F7  |  |  |  |  |  |  |
| Step Into | Thread            |        | ^습F7 |  |  |  |  |  |  |
| Deactiva  | te Breakpoints    |        | жY   |  |  |  |  |  |  |
| Breakpoi  | nts               |        | >    |  |  |  |  |  |  |
| Debug W   | /orkflow          |        | >    |  |  |  |  |  |  |
| Attach to | Process by PID o  | r Name |      |  |  |  |  |  |  |
| Attach to | Process           |        | >    |  |  |  |  |  |  |
| Detach fi | rom youtube       |        |      |  |  |  |  |  |  |
| Debug Ex  | xecutable         |        |      |  |  |  |  |  |  |
| Capture   | GPU Workload      |        |      |  |  |  |  |  |  |
| Simulate  | Location          |        | >    |  |  |  |  |  |  |
| Simulate  | Background Fetc   | h      |      |  |  |  |  |  |  |
| Simulate  | MetricKit Payload | ls     |      |  |  |  |  |  |  |
| Simulate  | UI Snapshot       |        |      |  |  |  |  |  |  |
| View Deb  | ougging           |        | >    |  |  |  |  |  |  |
| StoreKit  |                   |        | >    |  |  |  |  |  |  |

## F7无效

Mac中此处Xcode调试的单步进入的快捷键: F7 无效

发现是被其他占用了。

经过查找发现是旧版有道词典占用的。

解决办法:

- 彻底卸载旧版有道词典
  - 。因为即使没开启取词和划词也会占用F7快捷键
- 卸载旧版,安装新版有道词典
  - 。 没开启取词划词,就不会占用(F7等)快捷键

crifan.org, 使用署名4.0国际(CC BY 4.0)协议发布 all right reserved, powered by Gitbook最后更新: 2022-10-31 10:46:46

# 断点

### 调试加断点时函数名要准确,否则加不上

#### 想要给函数

\_\_\_\_lldb\_unnamed\_symbol162

#### 加上断点:

| Ś                                                                                                    | Xcode             | File   | Edit    | View    | Find     | N | laviga | ate | Edit       | or | Prod         | uct | Debug | Source Control | Window | w Help  |
|----------------------------------------------------------------------------------------------------|-------------------|--------|---------|---------|----------|---|--------|-----|------------|----|--------------|-----|-------|----------------|--------|---------|
| ••                                                                                                    | •                 |        |         |         |          |   |        |     |            |    |              |     |       |                | •      | 🛃 Aweme |
|                                                                                                    |                   |        |         | 8       | $\times$ | П | Q      | ≙   | $\bigcirc$ | ð  | •            | =   |       |                |        | 器   < > |
| ✓ ▲ Aweme 2 Breakpoints (1 disabled)                                                                                                    |                   |        |         |         |          |   |        |     |            |    | No Selection |     |       |                |        |         |
| <ul> <li>&gt; Z _dyld_register_func_for_add_image</li> <li>2 dyld3::_dyld_register_func_for_add_image(void (*)(mach_header const*, long)) libdyld.dylib</li> <li>2 _dyld_register_func_for_add_image libdyld.dylib</li> </ul> |                   |        |         |         |          |   |        |     |            |    |              |     |       |                |        |         |
|                                                                                                    | Σ <u>    lldb</u> | _unnan | ned_syn | nbol162 |          |   |        |     |            |    |              |     |       |                |        |         |

后来发现,前面的写法是错误的

应该改为:

\_\_\_lldb\_unnamed\_symbol162\$\$AwemeCore

不过然后又发现,好像没有生效

且对于为何没有生效,还有额外的提示:

Xcode won't pause at this breakpoint because it has not been resolved. Resolving it requires that: The symbolic name is spelled correctly. The symbol actually exists in its library. The library for the breakpoint is loaded.

| 🗰 Xcode File Edit View Find Navigate Editor I                                                                                                    | Product Debug Source Control Window Help                                                                                                    |
|----------------------------------------------------------------------------------------------------|----------------------------------------------------------------------------------------------------|
|                                                                                                    | Aweme Aweme IPhone7_1331                                                                                                    |
|                                                                                                    | Barrier Contraction Contraction Contractio |
| - 🛃 Aweme 2 Breakpoints (1 disabled)                                                                                                    | Aweme ) Thread 1 in 0_dyld_register_func_for_add_image                                                                                                    |
| <ul> <li>Z _dyld_register_func_for_add_image ID 1</li> <li>Z dyld3::_dyld_register_func_for_add_image(void (*)(m</li> <li>Z _dyld_register_func_for_add_image ID 1.2 libdyld.dylib</li> </ul> | 2 -> 0x1bdb57ef4 <+0>: sub sp, sp, #0x30<br>3 0x1bdb57ef8 <+4>: stp x20, x19, [sp, #<br>4 0x1bdb57efc <+8>: stp x29, x30, [sp, #                                                                                                    |
| Idb_unnamed_symbol162\$\$AwemeCore ID 3                                                                                                    | 5 0x1bdb57f00 <+12>: add x29, sp, #0x20<br>6 0x1bdb57f04 <+16>: mov x19, x0                                                                                                    |
|                                                                                                    | Xcode won't pause at this breakpoint because it       Irp       x8, 287966         has not been resolved.       Id       x8, x8, #0x6a8         Resolving it requires that:       Irb       w8, [x8]         • The symbol crame is spelled correctly.       iz       w8, 0x1bdb57f2c         • The library for the breakpoint is loaded.       Ip       x29, x30, [sp, #         Ip       x20, x19, [sp, #                                                                                                    |
|                                                                                                    | 14 0x1bdb57f24 <+48>: add sp, sp, #0x30<br>15 0x1bdb57f28 <+52>: b 0x1bdb63fdc<br>(*)(mach_header const*, long))                                                                                                    |

再然后发现是:

是函数所属的二进制弄错了

#### 应该改为:

\_\_\_lldb\_unnamed\_symbol162\$\$Aweme

| •••                                                                                                    | I                                                                                                    |                                                           |                                         |                           |                                  |                          |                           |                    |       |                                                 |  |
|----------------------------------------------------------------------------------------------------|----------------------------------------------------------------------------------------------------|-----------------------------------------------------------|-----------------------------------------|---------------------------|----------------------------------|--------------------------|---------------------------|--------------------|-------|-------------------------------------------------|--|
|                                                                                                    |                                                                                                    |                                                           | $\times$                                | Π                         | Q                                | ≙                        | $\Diamond$                | ð                  |       | <b>=</b>                                        |  |
| <ul> <li>Awe</li> <li>2 _</li> <li>2</li> <li>2</li> <li>2</li> <li>2</li> <li>2</li> <li>2</li> <li>2</li> <li>2</li> <li>2</li> <li>2</li> <li>2</li> <li>2</li> <li>4</li> </ul> | eme 3 Breakpoints<br>dyld_register_func_for_a<br>dyld3::_dyld_register_fu<br>_dyld_register_func_fou<br>_lldb_unnamed_symbol<br>logos_function\$_ungrou | add_imag<br>unc_for_<br>r_add_in<br>162\$\$Av<br>ped\$_dy | ge ID<br>add_<br>nage<br>weme<br>/ld_re | 4<br>ID 4<br>ID 4<br>ID 5 | ge(vo<br>I.2 lik<br>6.1<br>er_fu | oid (*<br>odyld<br>unc_f | ) (mad<br>.dylik<br>or_ad | ch_h<br>)<br>dd_in | eader | r const*, long)) ID 4.1 libdyld.dylib<br>ID 5.1 |  |

就正确了。

后续断点才能正常生效:

|                                                                                                    | 🛃 Aweme                                                                                                    | Aweme > iPhone7_1331                                                                                                    | Running Aweme on iPhone7_1331 🔒 5 🕂 📑                                               |
|----------------------------------------------------------------------------------------------------|----------------------------------------------------------------------------------------------------|----------------------------------------------------------------------------------------------------|-------------------------------------------------------------------------------------|
| 🖻 🛛 🗔 Q. 🛆 🗇 🧃 🗆 🗐                                                                                                    | ⊞   < >   E hook_misc.xm                                                                                                    | 0lldb_unnamed_symbol162\$\$Aweme                                                                                                    | E0 - 🔁                                                                              |
| Aweme PID 33829     O                                                                                                    | Aveme ) Thread 1 ) 1 0 1<br>1 Aveme ) Thread 1 ) 1 0 1<br>1 Aveme ) 1 1 1 0 1 1 0 1<br>3 0 x1860756c <402<br>4 0 x1860756d <402<br>5 0 x1860756d <422<br>6 0 x1860756d <424<br>9 0 x1860756e <428<br>1 0 x1860756e <428<br>1 0 x1860756e <428<br>1 0 x18607576e <428<br>1 0 x18607576e <428<br>1 0 x1860756e <428<br>1 0 x1860756e                                                            | Jdb_unnamed_symbol162\$\$Aweme           d_symbol162\$\$Aweme:           : stp x22, x21, [sp, #=0x30]!           : stp x24, x19, [sp, #=0x30]!           : stp x29, x38, [sp, #0x20]           : add x29, sp, #0x20]           : add x29, sp, #0x20]           : add x29, sp, #0x20]           : add x1, x1, #0x640           : mov w0, #0x1           : bl 0x1ad2y040*0           : bl 0x1ad2y040*0           : bl 0x1ad2y040*0           : add x20, x1260*0766c           : add x2, y6, #0x20                                                                                                    | Thread 1: breakpoint 2.1 (1) =0x20 =0x640lldb_unnamed_symbol1202227\$\$Aweme <+160> |
| <ul> <li>Thread 1 Queue: com.apple.main-thread (serial)</li> <li>0lldb_unnamed_symbol162\$\$Aweme</li> <li>1 _logos_meta_method\$_ungrouped\$_RxAnnotationInli</li> <li>2 load_images</li> <li>10_dyid_start</li> <li>Thread 2</li> <li>Thread 3</li> </ul> | 2 0x185607514 < <442<br>3 0x185607515 < <443<br>10 0x185607515 < <443<br>10 0x185607608 <<52<br>10 0x185607608 <<56<br>10 0x185607608 <<66<br>10 0x185607618 <<66<br>10 0x185607618 <<76<br>20 0x185607618 <<76<br>20 0x18507618 <<76<br>20 0x18507618 <<76<br>20 0x18507618 <<76<br>20 0x18507618 <<76<br>20 0x18507618 <<76<br>20 0x18507618 76<br 20 0x18507618 <<76<br>20 0x18507618 76<br 20 0x18507618 76<br 20 0x185076180 | <ul> <li>idt X8, (X8, mexes)</li> <li>idtr X1, (X8, Mexes)</li> <li>idtr X1, (X8, Mexes)</li> <li>idtr X1, (X8, Mexes)</li> <li>idtr X9, -398</li> <li>idtr X8, [X9, Mex648]</li> <li>istr X8, [X9, Mex648]</li> <li>istr X8, [X9, Mex648]</li> <li>istr X8, [X9, Mex648]</li> <li>istr X8, [X9, Mex648]</li> <li>istr X8, [X9, Mex648]</li> <li>istr X8, [X9, Mex648]</li> <li>istr X8, [X9, Mex648]</li> <li>istr X8, [X9, Mex648]</li> <li>istr X9, X8</li> </ul>                                                                                                    | :lldb_unnamed_symboll202162\$\$Aweme<br>:lldb_unnamed_symboll202160\$\$Aweme        |
| <ul> <li>Intread 4</li> <li>Thread 5</li> <li>Thread 6</li> <li>Thread 7</li> </ul>                                                                                                    |                                                                                                    | Average Series of the series of the serie | 0                                                                                   |
| 🕞 Filter 🔳 🖬 🖬                                                                                                    | Auto 🌣 🛛 💿 🧻 🖲 Filter                                                                                                    | All Output ≎                                                                                                    | 🕲 Filter                                                                            |

### 添加符号断点时,会自动搜索到匹配的函数

#### 给Xcode添加符号断点:

\_dyld\_get\_image\_name

| <ul> <li>sysctl ID 25.1</li> <li>S_dyld_get_image_name ID 26</li> </ul>                                              |                                                                                                    | 187<br>188 %hookf(int      | :, UIApplicat<br>⊥ © ≫  |
|----------------------------------------------------------------------------------------------------|----------------------------------------------------------------------------------------------------|----------------------------|-------------------------|
| <ul> <li>dyld3::_dyld_get_image_name(unsigned int) IE</li> <li>_dyld_get_image_name ID 26.2 libdyld.dylib</li> </ul> | Enable Symbolic Breakpoint          Name         A breakpoint name cannot start with nu         Symbol      dyld_get_image_name         Module       Executable or library name         Condition       Ignore         Ignore       © times before stopping         Action       Add Action         Options       Automatically continue after end | mbers or contain any white | * space.<br>* *)<br>7ef |
| + 🕞 Filter                                                                                                    |                                                                                                    | Auto 🌣 🛛 💿 👔               | Filter                  |
| ー<br>回车确认后发现:<br>自动会出现2个(子)断点:                                                                                       |                                                                                                    |                            |                         |

- dyld3::\_dyld\_get\_image\_name(unsigned int) ID 26.1 libdyld.dylib
- \_dyld\_get\_image\_name ID 26.2 libdyld.dylib

Sysctl ID 25.1

- Σ\_dyld\_get\_image\_name ID 26
  - D dyld3::\_dyld\_get\_image\_name(unsigned int) ID 26.1 libdyld.dylib
  - S\_dyld\_get\_image\_name ID 26.2 libdyld.dylib

看起来好像是:

会根据当前符号,自动去寻找匹配到的函数

效果不错。

自动补全

Xcode中添加断点的输入框中,竟然也支持自动补全

折腾:

【未解决】研究抖音越狱检测逻辑:NSObject的load

期间,发现个心得:

Xcode的符号断点的输入框中,也支持 动态匹配 自动补全:

| <ul> <li>Ildb_unnam</li> <li>Ildb_unnam</li> <li>Ildb_unnam</li> <li>Ildb_unnam</li> <li>Ildb_unnam</li> <li>Ildb_unnam</li> <li>Ildb_unnam</li> <li>method_excha</li> <li>method_setIm;</li> <li>Ildb_unnam</li> <li>Ildb_unnam</li> <li>+[NSObject load]</li> </ul>         | <pre>C Enable Symbolic Breakpoint Name A breakpoint name cannot start with numbers or contain any white space. Symbol +[NS] Modu NSObject NSURL Conditic NSDictionary Igno NSData Actic NSArray NSNumber NSString NSInteger</pre>                                                                                                    |
|----------------------------------------------------------------------------------------------------|----------------------------------------------------------------------------------------------------|
| + 🖲 Filter                                                                                                    | Auto 🌣 🛛 💿 👔 🐨 Filter                                                                                                    |
| <ul> <li>Ildb_unnam</li> <li>Ildb_unnam</li> <li>Ildb_unnam</li> <li>Ildb_unnam</li> <li>Ildb_unnam</li> <li>Ildb_unnam</li> <li>Ildb_unnam</li> <li>Ildb_unnam</li> <li>method_excha</li> <li>method_setImp</li> <li>Ildb_unnam</li> <li>Ildb_unnam</li> <li>+[NS</li> </ul> | Enable Symbolic Breakpoint          Name       A breakpoint name cannot start with numbers or contain any white space.         Symbol       +[NSObject           Module       log         Module       log         Condition       Logos         Ignore       0         Action       Add         Id       lu         Options       Auto         Iib       lib |
| + (⑦ Filter<br>输入完后的效果:                                                                                                    | Auto 2 ( ) (i) Filter                                                                                                    |

| lldb_unnam      |           | A breakpoint name cannot start with numbers or contain any white space. |
|-----------------|-----------|-------------------------------------------------------------------------|
| lldb_unnam      | Symbol    | +[NSObject load]                                                        |
| lldb_unnam      | Module    | Executable or library name                                              |
| IIdb_unnam      | Condition |                                                                         |
| method_excha    | Ignore    | 0 🗘 times before stopping                                               |
| method_setIm    | Action    | Add Action                                                              |
| lldb_unnam      | Options   | Automatically continue after evaluating actions                         |
| lldb_unnam⊾.    |           |                                                                         |
| +[NSObject load |           |                                                                         |

crifan.org, 使用署名4.0国际(CC BY 4.0)协议发布 all right reserved, powered by Gitbook最后更新: 2022-10-31 14:57:42

# 条件判断

TODO:

- 【已解决】XCode中如何给符号断点加上判断条件
- 【未解决】通过XCode给stringByAppendingString加断点调试寻找抖音崩溃原因
- 【已解决】XCode调试抖音ipa: 给用Logos去hook的函数\_dyld\_get\_image\_name加符号断点
- 举例
  - Symbol: \_dy1d\_get\_image\_name
    - Condition: (\$arg1 == 0) || (\$arg1 == 1)

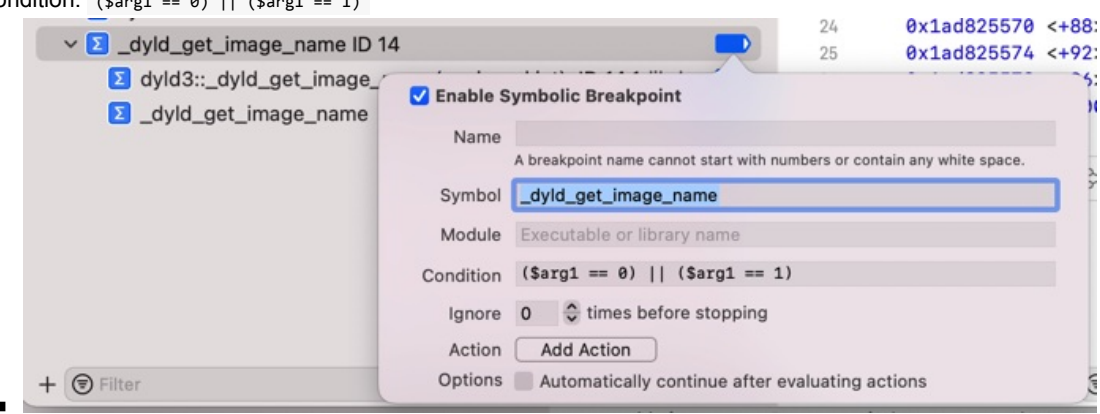

crifan.org,使用署名4.0国际(CC BY 4.0)协议发布 all right reserved, powered by Gitbook最后更新: 2022-10-31 14:11:37

### 给汇编加断点

TODO:

• 【未解决】Xcode中给iOS的ObjC的ARM汇编代码加上带条件判断执行的断点

#### 给汇编加断点

调试二进制 = ARM汇编代码,可以给汇编加上断点:

其实本身很简答:点击每行的最左边,即可加断点

只不过有个小缺点,有时候是个大缺点:由于断点开启后,该行最左边会加上白色背景,但是本身界面就是白色背景,导致:你根本不知道自己加了断点

只有仔细看,才能看出来:此时的行号没了

然后此时右键,能看到断点相关菜单功能,也才能,确认的确加了断点

举例:

点击行号 13, 可以加上 汇编代码的断点:

此时 13 的行号, 就看不见了:

| • | 🛃 Aweme    |                     | 💮 Aweme 👌 📋 iPhone7P_1341 🛛 🛛 🕅 |            |             |           |     |          | Running Aweme on iPhone7P_1341 🔒 14 + |          |          | +               |                |
|---|------------|---------------------|---------------------------------|------------|-------------|-----------|-----|----------|---------------------------------------|----------|----------|-----------------|----------------|
|   | BB   < >   | AwemeDylil          | b.xm                            | E Aweme    | ylib.xm     | 0_dyld_ge | tim | age_name |                                       |          |          |                 | =0             |
| D | Aweme > () | Thread 1 $ angle$ 🛅 | 0 _dyld_get                     | _image_nam | e           |           |     |          |                                       |          |          |                 | < .            |
|   | 1 libdy    | ld.dylib`_dy        | ld_get_i                        | mage_name  | :           |           |     |          |                                       |          |          |                 |                |
| 0 | 2 -> 01    | x1ad825518 <        | +0>: s                          | tp x20     | , x19, [sp  | #-0x20]!  |     |          |                                       |          |          |                 |                |
| D | 3 0)       | x1ad82551c <        | +4>: s                          | tp x29     | , x30, [sp  | #0x10]    |     |          |                                       |          |          |                 |                |
| В | 4 0:       | x1ad825520 <        | +8>: a                          | dd x29     | , sp, #0x10 | 3         | ;   | =0x10    |                                       |          |          |                 |                |
| 0 | 5 0:       | x1ad825524 <        | +12>: m                         | ov x19     | , x0        |           |     |          |                                       |          |          |                 |                |
| 0 | 6 0:       | x1ad825528 <        | +16>: a                         | drp x8,    | 303304      |           |     |          |                                       |          |          |                 |                |
| s | 7 0:       | x1ad82552c <        | +20>: a                         | dd x8,     | x8, #0x698  | 3         | ;   | =0x698   |                                       |          |          |                 |                |
|   | 8 0:       | x1ad825530 <        | +24>: 10                        | drb w8,    | [x8]        |           |     |          |                                       |          |          |                 |                |
| S | 9 0:       | x1ad825534 <        | +28>: cl                        | bz w8,     | 0x1ad82554  | 48        | ;   | <+48>    |                                       |          |          |                 |                |
|   | 10 0:      | x1ad825538 <        | +32>: m                         | ov x0,     | x19         |           |     |          |                                       |          |          |                 |                |
|   | 11 0:      | x1ad82553c <        | +36>: 10                        | dp x29     | , x30, [sp  | #0x10]    |     |          |                                       |          |          |                 |                |
|   | 12 0:      | x1ad825540 <        | +40>: 10                        | dp x20     | , x19, [sp] | , #0x20   |     |          |                                       |          |          |                 |                |
|   |            | x1ad825544 <        | +44>: b                         | 0x1        | ad830924    |           | ;   | dyld3::_ | dyld_get                              | _image_n | ame(uns: | igned int)      |                |
| 1 | 14 0       | x1ad825548 <        | +48>: a                         | drp   x8,  | 315596      |           |     |          |                                       |          | = Thr    | ead 1: instruct | tion step over |
| - | 15 0:      | x1ad82554c <        | +52>: 10                        | dr x1,     | [x8, #0x74  | 48]       |     |          |                                       |          |          |                 |                |
|   | 16 0:      | x1ad825550 <        | +56>: cl                        | bnz x1,    | 0x1ad8255   | 70        | ;   | <+88>    |                                       |          |          |                 |                |
|   |            |                     | 10                              |            | 00          |           |     |          |                                       |          |          |                 |                |

但是可以右键发现是加了断点的:

| 🛃 Awe | Aweme 🔅 Awen        |             |             | 7P_1341          |                  | Running Aweme on iPhone7P_1341          |                    |  |  |
|-------|---------------------|-------------|-------------|------------------|------------------|-----------------------------------------|--------------------|--|--|
| 88 <  | >   🔄 AwemeDy       | lib.xm      | 🖻 AwemeD    | ylib.xm 🕅 0_dy   | ld_get_image_nar | ne                                      |                    |  |  |
| Awerr | ne 👌 🅕 Thread 1 〉 🛅 | 0 _dyld_get | t_image_nam | e                |                  |                                         |                    |  |  |
| 1 ]   | libdyld.dylib`_d    | yld_get_i   | .mage_name  | :                |                  |                                         |                    |  |  |
| 2 -   | -> 0x1ad825518      | <+0>: s     | tp x20      | x19, [sp, #-0x20 | 9]!              |                                         |                    |  |  |
| 3     | 0x1ad82551c         | <+4>: s     | tp x29      | x30, [sp, #0x10] | ]                |                                         |                    |  |  |
| 4     | 0x1ad825520         | <+8>: a     | dd x29      | sp, #0x10        | ; =0x10          | )                                       |                    |  |  |
| 5     | Øx1ad825524         | <+12>: m    | 10v x19     | , x0             |                  |                                         |                    |  |  |
| 6     | Øx1ad825528         | <+16>: a    | drp x8,     | 303304           |                  |                                         |                    |  |  |
| 7     | Øx1ad82552c         | <+20>: a    | dd x8,      | x8, #0x698       | ; =0x69          | 28                                      |                    |  |  |
| 8     | 0x1ad825530         | <+24>: 1    | drb w8,     | [x8]             |                  |                                         |                    |  |  |
| 9     | 0x1ad825534         | <+28>: c    | bz w8,      | 0x1ad825548      | ; <+48>          | •                                       |                    |  |  |
| 10    | Øx1ad825538         | <+32>: m    | 10v x0,     | x19              |                  |                                         |                    |  |  |
| 11    | Øx1ad82553c         | <+36>: 1    | .dp x29     | x30, [sp, #0x10] | ]                |                                         |                    |  |  |
| 12    | 0x1ad825540         | <+40>: 1    | .dp x20     | x19, [sp], #0x20 | 9                |                                         |                    |  |  |
|       | lik Deselvestet     |             | 0x1a        | ad830924         | ; dyld3          | <pre>3::_dyld_get_image_name(uns:</pre> | igned int)         |  |  |
| Ed    | iit Breakpoint      |             | lrp x8,     | 315596           |                  | = Thr                                   | ead 1: instruction |  |  |
| En    | hable Breakpoint    |             | lr x1,      | [x8, #0x748]     |                  |                                         |                    |  |  |
| De    | elete Breakpoint    |             | inz x1,     | 0x1ad825570      | ; <+88>          |                                         |                    |  |  |
|       |                     |             | lrp x0,     | 39               |                  |                                         |                    |  |  |
| Re    | eveal in Breakpoint | Navigator   | ld x0,      | x0, #0xe0b       | ; =0xe0          | b                                       |                    |  |  |
| 1-    | UNTRADE0000         |             | drp x20     | 315596           |                  |                                         |                    |  |  |

另外,切换到断点类别中的断点列表,也能看到新的 汇编代码 的断点:

|                                                                                                    |    | Awen  | me                    | weme > 📋   | iPhone7P_1341                  | Running Aweme on iPho     | ne7P_1341 🔒 14        |
|----------------------------------------------------------------------------------------------------|----|-------|-----------------------|------------|--------------------------------|---------------------------|-----------------------|
|                                                                                                    | 88 | < >   | AwemeDylib.xm         | F          | AwemeDylib.xm                  | et_image_name             |                       |
| ✓ ▲ Aweme 16 Breakpoints (2 disabled)                                                                                                    | 0  | Aweme | ) 🕕 Thread 1 ) 🧰 0 _d | ld_get_ima | ge_name                        |                           |                       |
| ✓ I AwemeDylib.xm                                                                                                    |    | 1 li  | bdyld.dylib`_dyld_    | get_image  | e_name:                        |                           |                       |
| Unknown ID 5 1 169                                                                                                    |    | 2 ->  | 0x1ad825518 <+0>      | stp        | x20, x19, [sp, #-0x20]!        |                           |                       |
|                                                                                                    |    | 3     | 0x1ad82551c <+4>      | stp        | x29, x30, [sp, #0x10]          | 0×10                      |                       |
| [Noothing strips Dutes and in othing in the othing in the other strips of the other strips of the other |    | 5     | 0x1ad825526 <+0>      | : mov      | x19, x0                        | , =0X10                   |                       |
| -[NSString stringByAppendingString:] ID 2.1                                                                                                    |    | 6     | 0x1ad825528 <+16      | : adro     | x8, 303304                     |                           |                       |
| awemeMain ID 3                                                                                                    |    | 7     | 0x1ad82552c <+20      | : add      | x8, x8, #0x698                 | ; =0x698                  |                       |
| 2 _awemeMain ID 4                                                                                                    |    | 8     | 0x1ad825530 <+24      | : ldrb     | w8, [x8]                       |                           |                       |
| VIApplicationMain                                                                                                    |    | 9     | 0x1ad825534 <+28      | : cbz      | w8, 0x1ad825548                | ; <+48>                   |                       |
| UIApplicationMain 190                                                                                                    |    | 10    | 0x1ad825538 <+32      | : mov      | x0, x19                        |                           |                       |
| IllKit IllApplicationMain(Swift Int32 Swift Optional Swift                                                                                                    |    | 11    | 0x1ad82553c <+36      | : ldp      | x29, x30, [sp, #0x10]          |                           |                       |
|                                                                                                    | =  | 12    | 0x1ad825540 <+40      | : Tab      | x20, x19, [sp], #0x20          | . duldle, duld get image  | neme(unsigned int)    |
|                                                                                                    |    | 1/    | 0x1ad825544 <+44      | adrn       | v8 315596                      | ; dyids::_dyid_get_image_ | = Thread 1: instructi |
| + [AWECloudJailBreakUtility jailbroken] ID 6                                                                                                    |    | 15    | 0x1ad82554c <+52      | : ldr      | x1, [x8, #0x748]               |                           | - medu i. matructi    |
| E + [AWECloudJailBreakUtility init] ID 7                                                                                                    |    | 16    | 0x1ad825550 <+56      | : cbnz     | x1, 0x1ad825570                | ; <+88>                   |                       |
| + [AWECloudJailBreakUtility initialize] ID 8                                                                                                    |    | 17    | 0x1ad825554 <+60      | : adrp     | x0, 39                         |                           |                       |
| FAWECloudJailBreakUtility alloc ID 9                                                                                                    |    | 18    | 0x1ad825558 <+64      | : add      | x0, x0, #0xe0b                 | ; =0xe0b                  |                       |
| AWECloud IsilBreak Itility init] ID 10                                                                                                    |    | 19    | 0x1ad82555c <+68      | : adrp     | x20, 315596                    |                           |                       |
|                                                                                                    |    | 20    | 0x1ad825560 <+72      | : add      | x20, x20, #0x748               | ; =0x748                  |                       |
| [2] +[AWECIOUdJaliBreakOtility Initialize] ID 11                                                                                                    |    | 21    | 0x1ad825564 <+76      | : mov      | x1, x20                        |                           |                       |
| +[AWECloudJailBreakUtility alloc] ID 12                                                                                                    |    | 22    | 0x1ad825568 <+80      | DI lata    | 0x1ad824d38                    | ; _dy1d_Tunc_lookup       |                       |
| Sysctl ID 13.1                                                                                                    |    | 23    | 0x1a082556C <+84      | a mov      | XI, [X20]                      |                           |                       |
| ✓ ∑ _dyld_get_image_name ID 14                                                                                                    |    | 24    | 0x1ad825576 <+00      | : 1dn      | x29, x30, [sp. #0x10]          |                           |                       |
| D dyld3::_dyld_get_image_name(unsigned int) ID 14.1 libd                                                                                                    |    | 26    | 0x1ad825578 <+96      | : ldp      | x20, x19, [sp], #0x20          |                           |                       |
| Avid get image name ID 14.2 libdvid dvlib                                                                                                    |    | 27    | 0x1ad82557c <+10      | >: br      | x1                             |                           |                       |
|                                                                                                    |    | 28    |                       |            |                                |                           |                       |
| (A) 0x18d020044 1D 17.1                                                                                                    | -  |       | . + 1 0 °             |            | 🛛 🛛 🌐 Aweme 🕽 🍈 Thread 1 🤇 🛅 C | 0_dyld_get_image_name     | Line                  |

#### 此处断点名就是:地址:

#### 0x1ad825544

crifan.org, 使用署名4.0国际(CC BY 4.0)协议发布 all right reserved, powered by Gitbook最后更新: 2022-10-31 14:52:45

# 调试中

crifan.org, 使用署名4.0国际(CC BY 4.0)协议发布 all right reserved, powered by Gitbook最后更新: 2022-10-31 10:30:31

### 日志输出

### 调试区中log日志输出为空

现象

偶尔遇到过,调试区中,输出log的地方是空白=所有日志都没有输出=看不到日志

● 原因

后来发现是,之前某次不小心,把默认的 All Output 改为了其他的选项了,比如 Debugger Output 或 Target Output

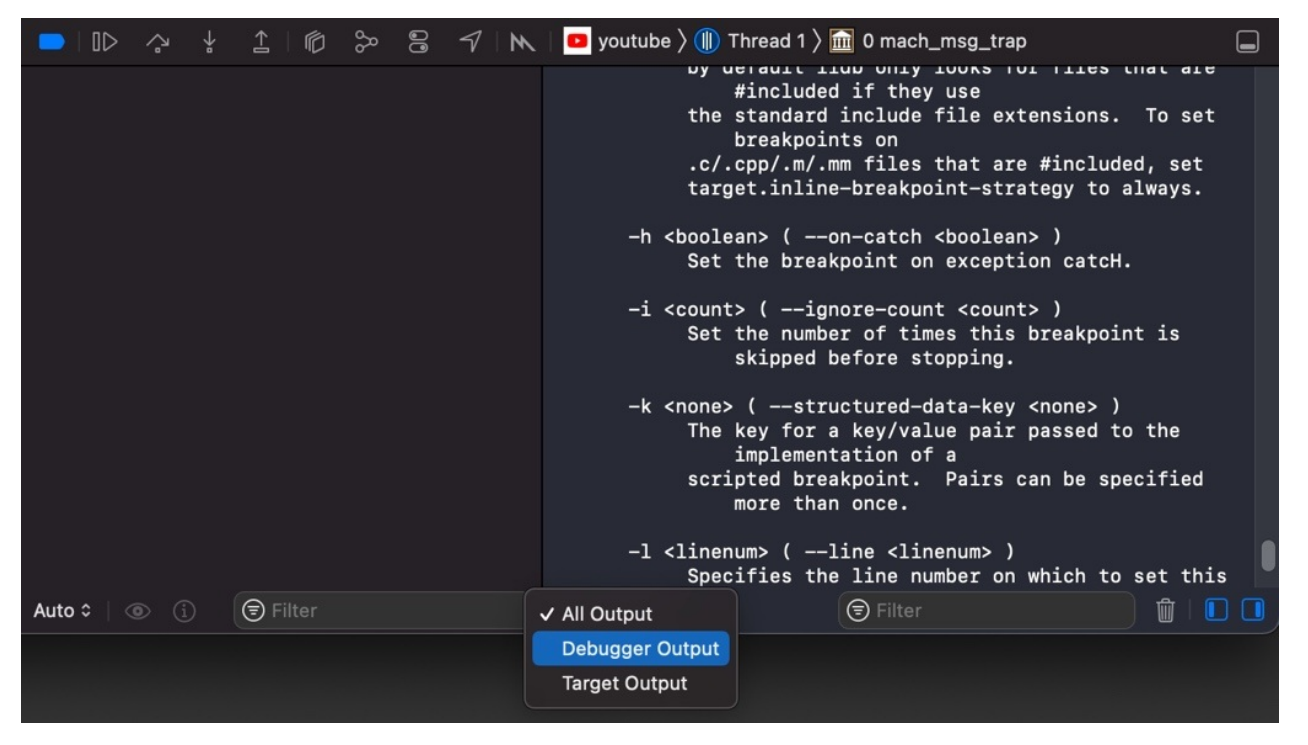

#### • 解决办法

改回默认的 All Output,即可正常看到全部log了。

crifan.org, 使用署名4.0国际(CC BY 4.0)协议发布 all right reserved, powered by Gitbook最后更新: 2022-10-31 11:00:04

### 函数调用堆栈

#### 点击顶部函数名查看函数调用顺序=函数调用堆栈

#### 无意间发现:

#### 点击调试界面的顶部的 App名字同行的位置的 最后的 函数名:

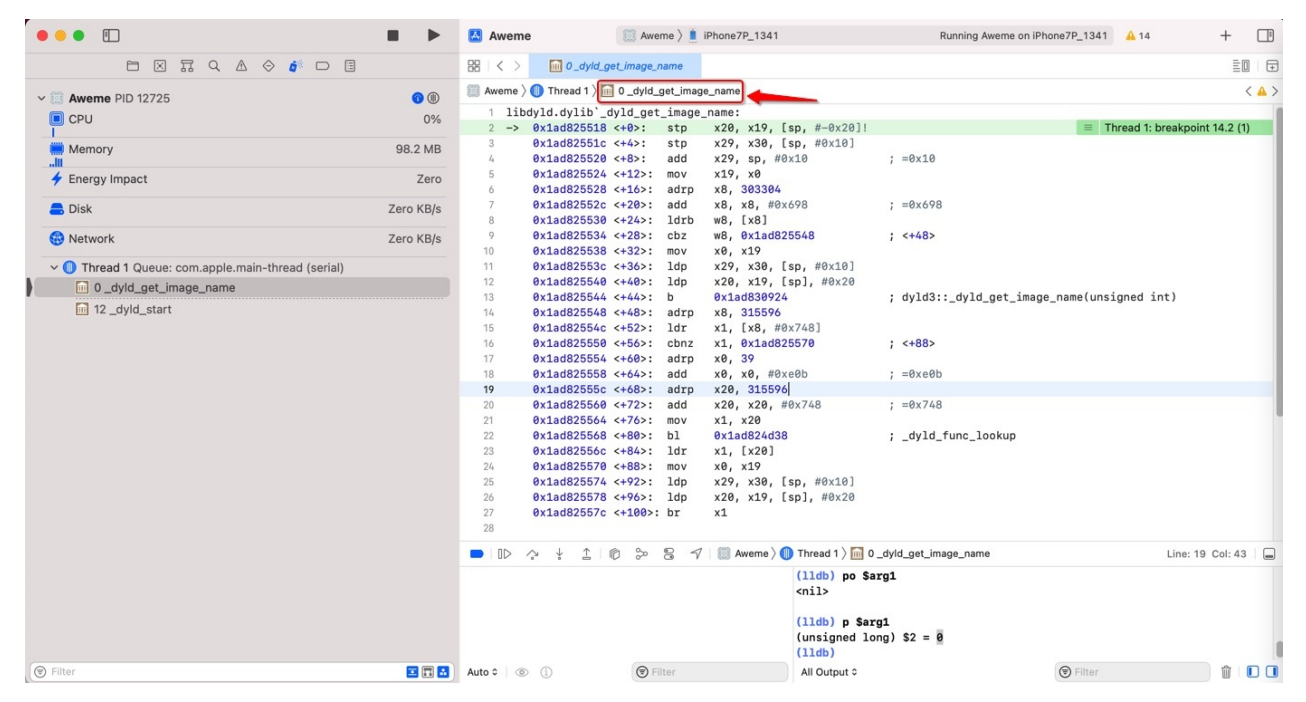

#### 可以列出: 函数调用顺序 = 函数调用堆栈:

|                                                                                                    | Aweme                                                                                                    | iii Aweme > 🚺                                                                                                    | iPhone7P_1341                                                                                                    | Running Aweme on iPhone7P_1341                                                                                                    | <mark>A</mark> 14                                            | + 🖪 🗖                                                                 |
|----------------------------------------------------------------------------------------------------|----------------------------------------------------------------------------------------------------|----------------------------------------------------------------------------------------------------|----------------------------------------------------------------------------------------------------|----------------------------------------------------------------------------------------------------|--------------------------------------------------------------|-----------------------------------------------------------------------|
| 🖿 🛛 🗔 🔍 🛆 🗇 🍯 🗖 🗐                                                                                                    | 88   < >                                                                                                    | 0_dyld_get_image_name                                                                                                    |                                                                                                    |                                                                                                    |                                                              | EO   🕀 👗                                                              |
| Aweme PID 12725      Aweme PID 12725      Awem | Image: Non-Section 2         Image: Non-Section 2         Image: N | O. Jyld. get. Image.name     O. Jyld.get.image.name     O. Jyld.get.image.name     O. Jyld.get.image.name     O. Jyld.ext.image.name     O. Jyld.get.image.name     O. Jyld.get.im | Library<br>mageInit (mageLoader::LinkContext<br>mitialization (mageLoader::LinkConte<br>vitialization (mageLoader::LinkConte<br>vitialization (mageLoader::LinkContext<br>cars(mageLoader::LinkContext const<br>table()<br>der const, unsigned long, int, char | constå)<br>xt constå)<br>tt constå, unsiconst*, ImageLoader::initializerTimin<br>tt constå, unsiconst*, ImageLoader::initializerTimingLi<br>&, ImageLoader::initializerTimingListå)<br>const*, char const**, char const**, unsigned long*) | gList&, ImageLoad<br>gList&, ImageLoad<br>st&, ImageLoader:: | er::UninitedUpwards&)<br>ler::UninitedUpwards&)<br>:UninitedUpwards&) |
|                                                                                                    | 14<br>15<br>16<br>17                                                                                                    | 0 12_dyld_start<br>0 12_dyld_start<br>0x1ad825554 <+60>: adro                                                                                                    | x0. 39                                                                                                    | onstra, unsigned iongry                                                                                                    |                                                              |                                                                       |

#### -》方便调试。

#### 类似的,点击 Thread 也可以列出函数:

| •••                                                                                                    |                                                                                                    | 🛃 Aweme                                                                                                    | Aweme > i iPhone7P_1341                                                                                                    | Running Aweme on iPhone7P_1341                                                                                                    | A 14 + 🖪 🔽                                                                                                    |
|----------------------------------------------------------------------------------------------------|----------------------------------------------------------------------------------------------------|----------------------------------------------------------------------------------------------------|----------------------------------------------------------------------------------------------------|----------------------------------------------------------------------------------------------------|----------------------------------------------------------------------------------------------------|
| 🖿 🛛 🗔 q. 🛆 🗇 🍯 🗖 🗏                                                                                                    |                                                                                                    | 器   < >                                                                                                    | get_image_name                                                                                                    |                                                                                                    |                                                                                                    |
| Aweme PID 12725      CPU      Memory      III     Memory      III     Kerrey Impact      Disk      Network      Thread 1 Queue: com.apple.main-thread (serial)      O_dyld_get_Image_name | (1)     (2)     (2)     (2)     (2)     (2)     (2)     (2)     (2)     (2)     (2)     (2)     (2)     (2)     (2)     (2)     (2)     (2)     (2)     (2)     (2)     (2)     (2)     (2)     (2)     (2)     (2)     (2)     (2)     (2)     (2)     (2)     (2)     (2)     (2)     (2)     (2)     (2)     (2)     (2)     (2)     (2)     (2)     (2)     (2)     (2)     (2)     (2)     (2)     (2)     (2)     (2)     (2)     (2)     (2)     (2)     (2)     (2)     (2)     (2)     (2)     (2)     (2)     (2)     (2)     (2)     (2)     (2)     (2)     (2)     (2)     (2)     (2)     (2)     (2)     (2)     (2)     (2)     (2)     (2)     (2)     (2)     (2)     (2)     (2)     (2)     (2)     (2)     (2)     (2)     (2)     (2)     (2)     (2)     (2)     (2)     (2)     (2)     (2)     (2)     (2)     (2)     (2)     (2)     (2)     (2)     (2)     (2)     (2)     (2)     (2)     (2)     (2)     (2)     (2)     (2)     (2)     (2)     (2)     (2)     (2)     (2)     (2)     (2)     (2)     (2)     (2)     (2)     (2)     (2)     (2)     (2)     (2)     (2)     (2)     (2)     (2)     (2)     (2)     (2)     (2)     (2)     (2)     (2)     (2)     (2)     (2)     (2)     (2)     (2)     (2)     (2)     (2)     (2)     (2)     (2)     (2)     (2)     (2)     (2)     (2)     (2)     (2)     (2)     (2)     (2)     (2)     (2)     (2)     (2)     (2)     (2)     (2)     (2)     (2)     (2)     (2)     (2)     (2)     (2)     (2)     (2)     (2)     (2)     (2)     (2)     (2)     (2)     (2)     (2)     (2)     (2)     (2)     (2)     (2)     (2)     (2)     (2)     (2)     (2)     (2)     (2)     (2)     (2)     (2)     (2)     (2)     (2)     (2)     (2)     (2)     (2)     (2)     (2)     (2)     (2)     (2)     (2)     (2)     (2)     (2)     (2)     (2)     (2)     (2)     (2)     (2)     (2)     (2)     (2)     (2)     (2)     (2)     (2)     (2)     (2)     (2)     (2)     (2)     (2)     (2)     (2)     (2)     (2)     (2)     (2)     (2)     (2)     (2)     (2)     (2)     (2)     (2)     (2)     (2)     ( | Aver         Thread 1           1         1bdy1d.dy1b.'           2         >> 0tad25511           3         0tad25521           4         0tad25521           5         0tad25522           6         0tad25522           7         0tad25522           8         0tad25522           9         0tad25532           9         0tad25533           10         0tad25533           11         0tad25533           12         0tad25533           12         0tad25543           13         0tad25544 | O_dyld_get_image_name     O_dyld_get_image_name     O_dyld_get_image_name     O_d_CFGetHandleForLoadedLibrary     O_d_CFGetHandleForLoadedLibrary     O_d_CFGetHandleForLoadedLibrary     O_dotAllaria     SimageLoaderMachO::dointialization(imageLoader::     O imageLoader::recursiveInitialization(imageLoader::     O imageLoader::recursiveInitialization(imageLoader::     O imageLoader::recursiveInitialization(imageLoader::     O imageLoader::recursiveInitialization(imageLoader::     O imageLoader::recursiveInitialization(imageLoader::     O imageLoader::recursiveInitializers(imageLoader::LinkCoi     O dyld::initializeMainExecutable()     I 0 dyld::.main(machch_beader const; unsigned long     I 0 dyld::.main(machch_beader const; unsigned long | nkContext const&)<br>::LinkContext consImageLoader::InitializerTiming<br>LinkContext consImageLoader::InitializerTiming<br>Kontext const&ImageLoader::InitializerTiming<br>text const&, ImageLoader:InitializerTimingList&)<br>, int, char const*, char const*, char const*, uns | Listā, imageLoader::UninitedUpwardsā)<br>Listā, imageLoader::UninitedUpwardsā)<br>Listā, imageLoader::UninitedUpwardsā)<br>igned long*) |
| 12_dyld_start                                                                                                    |                                                                                                    | 14         0x1ad825548           15         0x1ad825546           16         0x1ad825556           17         0x1ad825554                                                                                                    | 11 dyldbootstrap::start(dyld3::MachOLoaded const,<br>2 _dyld_start<br><+60>: adrp x0, 39                                                                                                    | int, char const**, dyld3::MachOLoaded const*, ur                                                                                                    | asigned long*)                                                                                                    |

#### -》看来是:

方便直接切换到不同的代码执行的地方:

- Арр
  - Thread
    - Function

另外:

调试界面的底部:

直接点击,会显示出:

和调试左上角列出的一样的,只有2个函数:

| •••                                                                                                    |                                                                   | 🔼 Aweme                                                                                                    | 98                                                                                                    | 🔋 Aweme 👌 💄                                                                                                    | iPhone7P_1341                                                                                                    | Running Aweme on iP                                                                                           |
|----------------------------------------------------------------------------------------------------|-------------------------------------------------------------------|----------------------------------------------------------------------------------------------------|----------------------------------------------------------------------------------------------------|----------------------------------------------------------------------------------------------------|----------------------------------------------------------------------------------------------------|----------------------------------------------------------------------------------------------------|
| 🖻 🛛 🗔 Q 🛆 🔶 🍺 🕞 🗐                                                                                                    |                                                                   | 88   < >                                                                                                    | 0_dyld_get_i                                                                                                    | mage_name                                                                                                    |                                                                                                    |                                                                                                    |
| <ul> <li>✓ I Aweme PID 12725</li> <li>■ CPU</li> <li>■ Memory</li> <li>■ Memory</li> <li>■ Foregy Impact</li> </ul>                                     | <ul> <li>(1) (1) (2) (2) (2) (2) (2) (2) (2) (2) (2) (2</li></ul> | Aweme )<br>1 libdy<br>2 -> 0<br>3 0<br>4 0<br>5 0<br>6 0                                                                                                    | <pre>Thread 1 &gt; iii 0 yld.dylib`_dyl 0x1ad825518 &lt;+ 0x1ad82551c &lt;+ 0x1ad825520 &lt;+ 0x1ad825524 &lt;+ 0x1ad825528 &lt;+</pre>                                                                                                    | _dyld_get_image<br>d_get_image<br>0>: stp<br>4>: stp<br>8>: add<br>12>: mov<br>16>: adrp                                                                                                    | <pre>g_name<br/>name:<br/>x20, x19, [sp, #-0x20]!<br/>x29, x30, [sp, #0x10]<br/>x29, sp, #0x10<br/>x19, x0<br/>x8, 303304</pre>                                                                                                    | ; =0x10                                                                                                    |
| <ul> <li>Disk</li> <li>Network</li> <li>Thread 1 Queue: com.apple.main-thread (serial)</li> <li>0_dyld_get_image_name</li> <li>12_dyld_start</li> </ul> | Zero KB/s<br>Zero KB/s                                            | 7     6       8     6       9     10       11     12       13     14       15     16       17     18       19     10       21     22       23     24       25     6 | N1ad82552c         0x1ad82552c         0x1ad82552d         0x1ad825538         0x1ad82553c         0x1ad82553c         0x1ad82554c         0x1ad82554d         0x1ad82554c         0x1ad82554c         0x1ad82554c         0x1ad82554c         0x1ad82554c         0x1ad82554c         0x1ad82555c         0x1ad82556c         0x1ad82556c         0x1ad82557c         0x1ad82557c         0x1ad82557c | 20::       add         24::       ldrb         24::       ldrb         28::       cbz         36::       ldp         40::       ldp         440::       ldp         440::       ldp         52::       ldr         56::       cbz:         60::       addrp         72::       add         68::       adrp         72::       add         80::       b1         84::       ldr         84::       ldr         84::       ldr         82::       mov         92::       ldp | <pre>x8, x8, #0x698 w8, [x8] w8, 0x1ad825548 x0, x19 x29, x30, [sp, #0x10] x20, x19, [sp], #0x20 0x1ad830924 x8, 315596 x1, [x8, #0x748] x1, 0x1ad825570 x0, x0, #0xe0b x20, 315596 x20, x20, #0x748 x1, x20 0x1ad824d38 x1, [x20] x29, x30, [sp, #0x10]</pre> | <pre>; =0x698 ; &lt;+48&gt; ; dyld3::_dyld_get_imag ; &lt;+88&gt; ; =0xe0b ; =0x748 ; _dyld_func_lookup</pre> |
|                                                                                                    |                                                                   | 26<br>27<br>28                                                                                                    | vx1a0825578 <+<br>0x1ad82557c <+<br>>↓ ↓ ↑ ↑                                                                                                    | 90>: 1dp<br>100>: br<br>≫ 🕃 🖓                                                                                                    | 7 Aweme ) Thread ( 0 0<br>(11db ( 12<br>(11db ( 12))                                                                                                    | _dyld_get_image_name<br>_dyld_start                                                                           |

#### 后来发现:

鼠标移动上去,会提示:

Choose stack frame (hold Command to show full backtrace)

| 13<br>14<br>16<br>16<br>17<br>18<br><b>19</b><br>20<br>21<br>21<br>22<br>23<br>24<br>25<br>26<br>26 | 0x1ad825544           0x1ad825548           0x1ad825544           0x1ad825544           0x1ad825554           0x1ad825556           0x1ad825558           0x1ad825558           0x1ad825568           0x1ad825568           0x1ad825568           0x1ad825568           0x1ad825568           0x1ad825568           0x1ad825568           0x1ad825570           0x1ad825574           0x1ad825574           0x1ad825578           0x1ad825578 | <pre>+44&gt;: b +48&gt;: adrp +56&gt;: cbnz +56&gt;: cbnz +66&gt;: adrp +64&gt;: add +68&gt;: adrp 72&gt;: add 76&gt;: mov 80&gt;: b1 84&gt;: ldr 88&gt;: mov 92&gt;: ldp 96&gt;: ldp</pre> | 0x1ad830924<br>x8, 315596<br>x1, [x8, #4<br>x1, 0x1ad82<br>x0, 39<br>x0, x0, #0<br>x20, 315596<br>x20, x20, #<br>x1, x20<br>0x1ad824d38<br>x1, [x20]<br>x0, x19<br>x29, x30, [<br>x29, x30, [ | 4 ; dyld3<br>2x570 ; <+883<br>xe8b ; =0xe6<br>5<br>70x748 ; =0x74<br>8 ; _dyld<br>sp, #0x10]<br>sp], #0x20                           | 3::_dyld_get_image_name(unsi;<br>95<br>48<br>d_func_lookup | ned int)                                      |  |
|----------------------------------------------------------------------------------------------------|----------------------------------------------------------------------------------------------------|----------------------------------------------------------------------------------------------------|----------------------------------------------------------------------------------------------------|----------------------------------------------------------------------------------------------------|------------------------------------------------------------|-----------------------------------------------|--|
| <br>28<br><b>D</b><br>Auto 2 (3)                                                                    | * ± ± •                                                                                                    | کہ 25 ج                                                                                                    | Aweme )                                                                                                    | Thread 1 ) 0 _dyld_get_<br>(11db) po \$arg1<br><nil><br/>(11db) p \$arg1<br/>(unsigned long) \$2 =<br/>(11db)<br/>All Output 0</nil> | image_name<br>Choose stack frame (hold Comman<br>Ø         | Line: 19 Col: 43<br>d to show full backtrace) |  |

然后试试:

Command + 点击

### 可以出现和前面一样的,完整的,函数调用堆栈:

|   | 28         |                                                                                                    |
|---|------------|----------------------------------------------------------------------------------------------------|
|   |            | 0_dyld_get_image_name                                                                                                    |
|   |            | 1_CFGetHandleForLoadedLibrary                                                                                                    |
|   |            | • 2CFInitialize                                                                                                    |
|   |            | m 3 ImageLoaderMachO::dolmageInit(ImageLoader::LinkContext const&)                                                                                         |
|   |            | Im 4 ImageLoaderMachO::doInitialization(ImageLoader::LinkContext const&)                                                                                   |
|   |            | in 5 ImageLoader::recursiveInitialization(ImageLoader::LinkContext const&, unsiconst*, ImageLoader::InitializerTimingList&, ImageLoader::UninitedUpwards&) |
|   |            | 间 6 ImageLoader::recursiveInitialization(ImageLoader::LinkContext const&, unsiconst*, ImageLoader::InitializerTimingList&, ImageLoader::UninitedUpwards&)  |
|   |            | m 7 ImageLoader::processInitializers(ImageLoader::LinkContext const&, unsigned int, ImageLoader::InitializerTimingList&, ImageLoader::UninitedUpwards&)    |
|   |            | m 8 ImageLoader::runInitializers(ImageLoader::LinkContext const&, ImageLoader::InitializerTimingList&)                                                     |
|   |            | 9 dyld::initializeMainExecutable()                                                                                                    |
|   |            | 10 dyld::_main(macho_header const*, unsigned long, int, char const**, char const**, unsigned long*)                                                        |
|   |            | in 11 dyldbootstrap::start(dyld3::MachOLoaded const*, int, char const**, dyld3::MachOLoaded const*, unsigned long*)                                        |
| 1 | Auto 🗘 🛛 💿 | in 12_dyld_start                                                                                                    |

-》然后也知道了:

- 函数调用堆栈
  - o 英文专业叫法: backtrace
    - 此处是 完整的backtrace ,所以叫: full backtrace
    - 所以LLDB调试 函数调用堆栈 缩写是:
      - bt = backtrace

crifan.org, 使用署名4.0国际(CC BY 4.0)协议发布 all right reserved, powered by Gitbook最后更新: 2022-10-31 14:42:35

# 断点触发详情

#### Xcode触发断点时 还带提示第几次触发

举例:

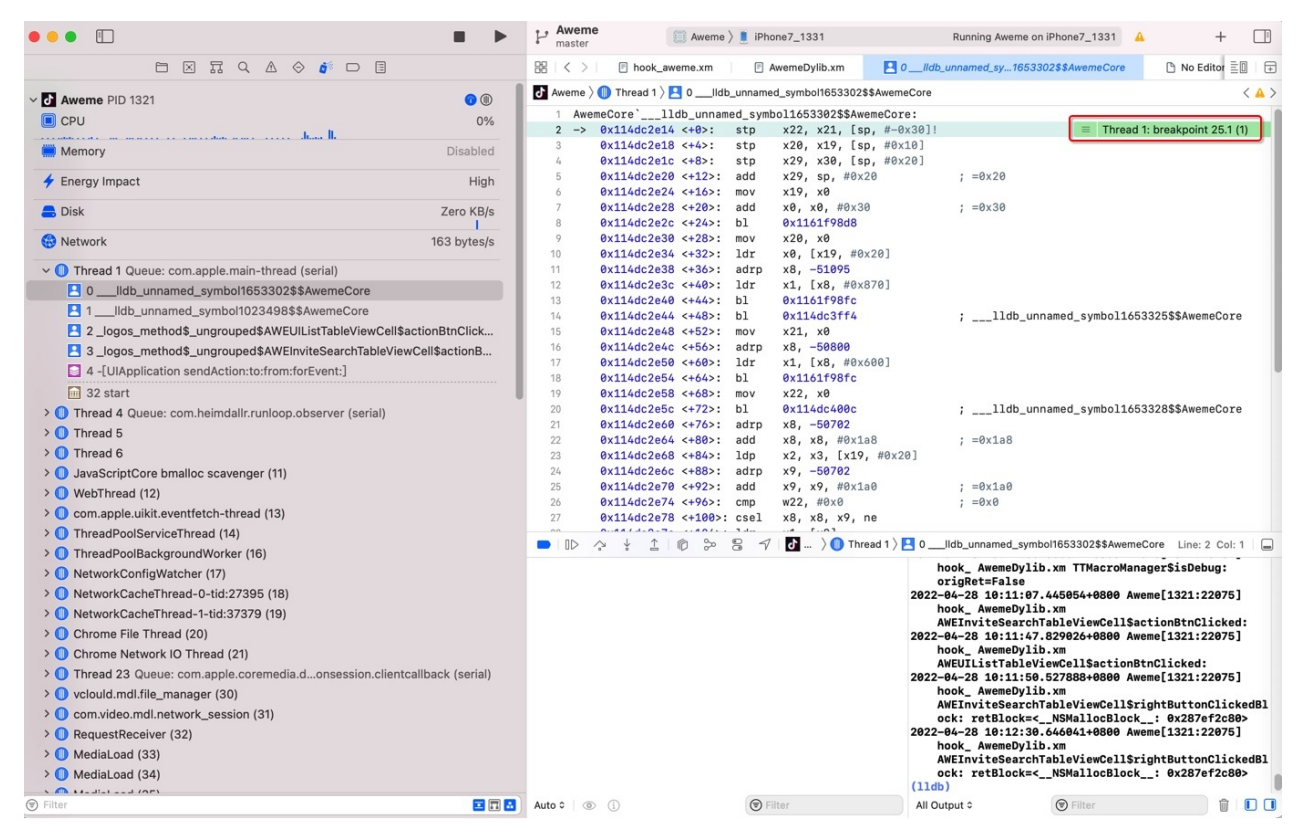

断点触发到 \_\_\_11db\_unnamed\_symbol1653302\$\$AwemeCore 时,显示的:

Thread 1: breakpoint 25.1 (1)

表示:

- 所属线程: Thread 1
- 代码停下原因: 断点breakpoint
- 具体是哪个断点: 25.1
  - · 切换到断点列表中可以看到是:

|                                                                                                    | P Aweme master                                                                                                    | Aw                                                                                          |
|----------------------------------------------------------------------------------------------------|----------------------------------------------------------------------------------------------------|---------------------------------------------------------------------------------------------|
| <ul> <li>□ X T Q A ◇ A<sup>S</sup> ■ E</li> <li>≥ _logos_runction\$_ungroupea\$_ayia_get_image_vmaaar_siiae(unsi</li> <li>≥ _logos_function\$_ungrouped\$_dyld_get_image_vmaddr_slide(unsi</li> <li>≥ _logos_orig\$_ungrouped\$_dyld_get_image_vmaddr_slide</li> </ul>                                                                                                    | Image: Second state   Image: Second state     Image: Second state   Image: Second state     Image:                                                                                                    | ne.x<br>0<br>0_ur<br>(+0)                                                                   |
| <ul> <li>2 _logos_function\$_ungrouped\$_dyld_get_image_name</li> <li>2 _logos_orig\$_ungrouped\$_dyld_get_image_name</li> <li>2 +[_RxAnnotationInlineLoader load]</li> <li>2 _logos_function\$_ungrouped\$_dyld_image_count</li> <li>2lldb_unnamed_symbol148\$\$AwemeCore</li> <li>2lldb_unnamed_symbol1860893\$\$AwemeCore</li> <li>2lldb_unnamed_symbol1860893\$\$AwemeCore</li> <li>2dyld_register_func_for_add_image</li> <li>2 dyld3::_dyld_register_func_for_add_image(void (*)(mach_header c)</li> <li>2 _dyld_register_func_for_add_image libdyld.dylib</li> <li>2 systcl</li> <li>2 _logos_function\$_ungrouped\$sysctl</li> <li>3 getsectbynamefromheader_64</li> <li>2 +[AWECloudJailBreakUtility load]</li> <li>2 _logos_meta_method\$_ungrouped\$_RxAnnotationInlineLoader\$load</li> <li>2 _logos_function\$_ungrouped\$faccessat</li> <li>2lldb_unnamed_symbol2043\$\$AwemeCore</li> <li>3lldb_unnamed_symbol2043\$\$AwemeCore</li> </ul> | 2 -> 0x114dc2e14 <<br>3 0x114dc2e18 <<br>4 0x114dc2e1c <<br>5 0x114dc2e20 <<br>6 0x114dc2e20 <<br>6 0x114dc2e20 <<br>7 0x114dc2e20 <<br>8 0x114dc2e20 <<br>9 0x114dc2e20 <<br>9 0x114dc2e30 <<br>10 0x114dc2e30 <<br>11 0x114dc2e30 <<br>12 0x114dc2e30 <<br>13 0x114dc2e30 <<br>13 0x114dc2e40 <<br>14 0x114dc2e40 <<br>15 0x114dc2e40 <<br>16 0x114dc2e40 <<br>17 0x114dc2e40 <<br>18 0x114dc2e50 <<br>18 0x114dc2e50 <<br>18 0x114dc2e50 <<br>18 0x114dc2e50 <<br>20 0x114dc2e50 <<br>20 0x114dc2e50 <<br>21 0x114dc2e50 <<br>22 0x114dc2e60 <<br>22 0x114dc2e60 <<br>23 0x114dc2e60 <<br>23 0x114dc2e68 <<br>3 0x114dc2e68 <<br>3 0x114dc2e68 < | ++62<br>++42<br>++12<br>++12<br>++22<br>++22<br>++32<br>++32<br>++32<br>++42<br>++42<br>++4 |
| <ul> <li>[AWELazyRegisterHandler handlerPointer]</li> <li>-[AWEUserRecommendFollowButton</li> <li>-[AWEUserRecommendFollowButton</li> <li>-[AWEUserRecommendFollowButton</li> <li>-[AWEUserRecommendMutiTagsView</li> <li>lldb_unnamed_symbol1674948\$\$</li> <li>Swift Error ID 15.1</li> <li>All Objective-C Exceptions ID 16.1</li> <li>-[AWEUIListTableViewCell actionBtnC</li> <li>-[AWEInviteSearchTableViewCell action</li> <li>Ignore 0 times before stopping</li> <li>Action Add Action</li> <li>Options Automatically continue after even</li> <li>lldb_unnamed_symbol1653302\$\$AwemeCore ID 25.1</li> <li>[AWESearchUser shouldFollowWhenTappedFollowButton] ID 28</li> <li>-[AWEUserModel shouldFollowWhenTappedFollowButton] ID 29</li> </ul>                                                                                                    | 24 0X1140C2e0C <<br>25 0X1140C2e070 <<br>hbers or contain any white space.<br>2\$\$AwemeCore<br>aluating actions                                                                                                    | +92                                                                                         |
| <ul> <li>+ (● Filter</li> <li>■ 对应着是自己加的符号断点</li> </ul>                                                                                                    | Auto ≎ ( )                                                                                                    |                                                                                             |

Ildb\_unnamed\_symbol1653302\$\$AwemeCore

• (1): 表示此处断点触发了第一次

• 后续如果再次触发,数字会依次增加,比如 (2)、(3)等等

| Image: Constraint of the second second sec | •••                                                            |              | P Aweme               | Aweme                                    | e 👌 🚺 iPho | me7_1331             |           | Running Aweme on iPhone7_1331                                                           | <b>▲</b> +               |      |
|----------------------------------------------------------------------------------------------------|----------------------------------------------------------------|--------------|-----------------------|------------------------------------------|------------|----------------------|-----------|-----------------------------------------------------------------------------------------|--------------------------|------|
| ✓ ☑ Aweme PID 1321         ◎ ⑥           ☑ CPU         0%           ☑ Meme > ⑥ Thread 1) ৣ 0lidb_unnamed_symbol1653302\$\$\$AwemeCore:           ☑ Aveme > ⑥ Thread 1) ৣ 0lidb_unnamed_symbol1653302\$\$\$AwemeCore:           ☑ Aveme > ⑥ Thread 1) ৣ 0lidb_unnamed_symbol1653302\$\$AwemeCore:           ☑ Aveme > ⑥ Thread 1) ৣ 0lidb_unnamed_symbol1653302\$\$AwemeCore:           ☑ Aveme > ⑥ Thread 1) ৣ 0lidb_unnamed_symbol1653302\$\$AwemeCore:           ☑ > 0%         0%                                                                                                    |                                                                |              | $\mathbb{B} \mid < >$ | hook_aweme.xm                            |            | wemeDylib.xm         | 0(db      | unnamed_sy1653302\$\$AwemeCore                                                          | 🗅 No Editor 🖹 🗍          | Ŧ    |
| CPU         0%         1         AkeneCore`lldb_unnamed_symbol1653302\$\$AkeneCore:         1           2         >>         X11462248         <+0>:         stp:         x2, x21, [sp: #=0x30]1         Image: Thread 1: breakpoint 25.1(2)                                                                                                    | V Aweme PID 1321                                               | 0            | Aweme >               | 🕕 Thread 1 👌 🔜 0lk                       | lb_unname  | d_symbol1653302\$\$A | AwemeCore |                                                                                         | <                        | ▲ >  |
| L II III III IIII IIII IIIIIIIIIIIIIII                                                                                                    | CPU                                                            | 0%           | 1 Awen                | eCore`lldb_unna                          | med_symb   | ol1653302\$\$Awem    | eCore:    |                                                                                         |                          | 1    |
|                                                                                                    |                                                                |              | 2 ->                  | 0x114dc2e14 <+0>:                        | stp        | x22, x21, [sp,       | #-0x30]!  | = Threa                                                                                 | d 1: breakpoint 25.1 (2) |      |
| E Memory Disabled 0 011140/2010 (+4): stp x20, x17, [5], #07.00]                                                                                                    | Memory                                                         | Disabled     | 3                     | 0x114dc2e18 <+4>:                        | stp        | x20, x19, [sp,       | #0x10]    |                                                                                         |                          | · II |
| 5 0x11402210 (10): add x29, 50, 602, 60, 100, 100, 100, 100, 100, 100, 100,                                                                                                    | 4 Frank Innert                                                 | Lilah        | 5                     | 0x114dc2e20 <+12>:                       | add        | x29, sp, #0x20       | #0X20J    | : =0x20                                                                                 |                          | - 11 |
| Ferrgy impact High 6 0x114dc2e24 <+165: mov x19, x8                                                                                                    | Energy Impact                                                  | High         | 6                     | 0x114dc2e24 <+16>:                       | mov        | x19, x0              |           | 1 - 0.420                                                                               |                          | - 11 |
| □ Disk Zero KB/s 7 0x114dc2e28 <+20>: add x0, x0, #0x30 ; =0x30                                                                                                    | E Disk                                                         | Zero KB/s    | 7                     | 0x114dc2e28 <+20>:                       | add        | x0, x0, #0x30        |           | ; =0x30                                                                                 |                          | - 11 |
| 8 0x114dc2e2c <+24>: bl 0x1161f98d8                                                                                                    |                                                                | 1            | 8                     | 0x114dc2e2c <+24>:                       | bl         | 0x1161f98d8          |           |                                                                                         |                          | - 11 |
|                                                                                                    | 🛞 Network                                                      | Zero KB/s    | 9                     | 0x114dc2e30 <+28>:                       | mov        | x20, x0              | 01        |                                                                                         |                          | - 11 |
| 10 0x1140C2034 +432>: 101 X0, (X1Y, #0X20]                                                                                                    | Thread 1 Queue, cam apple main thread (agric)                  |              | 10                    | 0x1140c2e34 <+32>:<br>0x114dc2e38 <+36>: | adro       | x0, [x19, #0x20      | 01        |                                                                                         |                          | - 11 |
|                                                                                                    | Thread T Quede: com.apple.main-thread (senar)                  |              | 12                    | 0x114dc2e3c <+40>:                       | ldr        | x1, [x8, #0x876      | 01        |                                                                                         |                          | - 11 |
| 13 0x114dc2e40 <+44>: bl 0x114df98fc                                                                                                    | UIIdb_unnamed_symbol1653302\$\$AwemeCore                       |              | 13                    | 0x114dc2e40 <+44>:                       | bl         | 0x1161f98fc          |           |                                                                                         |                          | - 11 |
| □ 1lldb_unnamed_symbol1023498\$\$AwemeCore 14 0x114dc2e44 <+48>: bl 0x114dc3ff4 ;lldb_unnamed_symbol1653325\$\$AwemeCore                                                                                                    | 1Idb_unnamed_symbol1023498\$\$AwemeCore                        |              | 14                    | 0x114dc2e44 <+48>:                       | bl         | 0x114dc3ff4          |           | ;lldb_unnamed_symbol1                                                                   | 553325\$\$AwemeCore      | - 11 |
| 2logos_method\$_ungrouped\$AWEUIListTableViewCell\$actionBtnClick 15 0x114dc2e48 <+52>: mov x21, x0                                                                                                    | 2 _logos_method\$_ungrouped\$AWEUIListTableViewCell\$action    | nBtnClick    | 15                    | 0x114dc2e48 <+52>:                       | mov        | x21, x0              |           |                                                                                         |                          | - 11 |
| I 3 _logos_method\$_ungrouped\$AWEInviteSearchTableViewCell\$actionB          16       0x114dc2e4c       x6       x8       -56809         10       0x114dc2e4c       x6       x8       -56809                                                                                                    | 3 _logos_method\$_ungrouped\$AWEInviteSearchTableViewCell      | \$actionB    | 16                    | 0x114dc2e4c <+56>:                       | adrp       | x8, -50800           | 01        |                                                                                         |                          | - 11 |
| 4 -[UlApplication sendAction:to:from:forEvent:]                                                                                                    | 4 -[UIApplication sendAction:to:from:forEvent:]                |              | 17                    | 0x114dc2e50 <+00>:<br>0x114dc2e56 <+60>: | 10r        | AV1161f98fc          | 01        |                                                                                         |                          |      |
| 32 start 19 0x114d22658 <<68>; moy x22, x8                                                                                                    | 32 start                                                       |              | 19                    | 0x114dc2e58 <+68>:                       | mov        | x22, x0              |           |                                                                                         |                          |      |
| Thread 4 Queue: com heimdallr.runloop.observer (serial) 20 0x114dc2e5c <+72>: bl 0x114dc400c ;lldb_unnamed_symbol1653328\$\$AwemeCore                                                                                                    | > Thread 4 Queue: com.heimdallr.runloop.observer (serial)      |              | 20                    | 0x114dc2e5c <+72>:                       | bl         | 0x114dc400c          |           | ;lldb_unnamed_symbol1e                                                                  | 553328\$\$AwemeCore      |      |
| 21 Øx114dc2e60 <+76>: adrp x8, -50702                                                                                                    | > Thread 5                                                     |              | 21                    | 0x114dc2e60 <+76>:                       | adrp       | x8, -50702           |           |                                                                                         |                          |      |
| 22 0x114d22e64 <80>: add x8, x8, #0x1a8 ; =0x1a8                                                                                                    | Thread 6                                                       |              | 22                    | 0x114dc2e64 <+80>:                       | add        | x8, x8, #0x1a8       |           | ; =0x1a8                                                                                |                          |      |
| 23 0X11402060 4484>: 10p X2, X3, [X19, #0X20]                                                                                                    |                                                                |              | 23                    | 0x114dc2e68 <+84>:                       | Idp        | x2, x3, [x19, 4      | #0x20]    |                                                                                         |                          |      |
| JavaScriptCore omalios scavenger (11) 22 6x14402260 (+00): dulp 47, 50702 := ex1a0                                                                                                    | > U JavaScriptCore bmalloc scavenger (11)                      |              | 24                    | 0x114dc2e70 <+92>:                       | add        | x9, x9, #0x1a0       |           | : =0x1a0                                                                                |                          |      |
| 26 0x114dc2e74 <+96>: cmp w22, #0x0 ; =0x0                                                                                                    | WebThread (12)                                                 |              | 26                    | 0x114dc2e74 <+96>:                       | cmp        | w22, #0x0            |           | ; =0×0                                                                                  |                          |      |
| Com.apple.uikit.eventfetch-thread (13) 27 0x114dc2e78 <+100>: csel x8, x8, x9, ne                                                                                                    | > () com.apple.uikit.eventfetch-thread (13)                    |              | 27                    | 0x114dc2e78 <+100>                       | : csel     | x8, x8, x9, ne       |           |                                                                                         |                          |      |
| > O ThreadPoolServiceThread (14)                                                                                                    | > () ThreadPoolServiceThread (14)                              |              |                       | V V T R S                                | 0 4        |                      |           | ldb uppamed symbol1653302\$\$Awer                                                       | meCore Line: 2 Col: 1    |      |
| > O ThreadPoolBackgroundWorker (16)                                                                                                    | > () ThreadPoolBackgroundWorker (16)                           |              |                       |                                          | G /        |                      |           |                                                                                         | liecore Line. 2 col. 1   |      |
| > O NetworkConfigWatcher (17) hook_AwemeDylib.xm TTMacroManagerSisDebug:                                                                                                    | > () NetworkConfigWatcher (17)                                 |              |                       |                                          |            |                      | ho        | ook_ AwemeDylib.xm TTMacroMa                                                            | inager\$isDebug:         |      |
| > () NetworkCacheThread-0-tid:27395 (18) 2022-04-28 10:15:08.283753+0800 Aweme[1321:22075]                                                                                                    | NetworkCacheThread-0-tid:27395 (18)                            |              |                       |                                          |            |                      | 2022-0    | 04-28 10:15:08.283753+0800                                                              | weme[1321:22075]         |      |
| > NetworkCacheThread-1-tid:37379 (19)                                                                                                    | > () NetworkCacheThread-1-tid:37379 (19)                       |              |                       |                                          |            |                      | ho        | ook_ AwemeDylib.xm                                                                      |                          |      |
| Chrome File Thread (20)                                                                                                    | > () Chrome File Thread (20)                                   |              |                       |                                          |            |                      | 2022-6    | VEINVITESearchTableviewCell:<br>04-28 10:15:10.978514+0800 /                            | weme[1321:22075]         |      |
| Chrome Network (O Thread (21) hook_ AwemeDylib.xm                                                                                                    | Chrome Network IO Thread (21)                                  |              |                       |                                          |            |                      | ho        | ook_ AwemeDylib.xm                                                                      |                          |      |
| AMEULLIStTableviewCellSactionEtholicked:                                                                                                    | Thread 23 Queue: com apple coremedia d. onsession clientcallba | ack (serial) |                       |                                          |            |                      | AV        | VEUIListTableViewCell\$action                                                           | BtnClicked:              |      |
| 2022-04-20 10:11:40-40-00-0000 Awene(1321:220/3)<br>hook                                                                                                    | > volouid mdi file, manager (30)                               | lon (bornar) |                       |                                          |            |                      | 2022-0    | ook_ AwemeDylib.xm                                                                      | Aweme[1321:220/5]        |      |
| AWEInviteSearchTableViewCell\$rightButtonClickedBl                                                                                                    | Com video mdl network cession (21)                             |              |                       |                                          |            |                      | AV        | EInviteSearchTableViewCells                                                             | FrightButtonClicked      | iB1  |
| C C C C C C C C C C C C C C C C C C C                                                                                                    |                                                                |              |                       |                                          |            |                      | 2022-0    | ck: retBlock= <nsmallocbloc<br>A4_28 10:15:13 803372:0800 /</nsmallocbloc<br>           | k: 0x287e3f9c0>          |      |
| hok_averepylib.xm                                                                                                    | hequesineceiver (32)                                           |              |                       |                                          |            |                      | h         | ook_ AwemeDylib.xm                                                                      |                          |      |
| AMEInviteSearchTableViewCell\$rightButtonClickedBl                                                                                                    | MediaLoad (33)                                                 |              |                       |                                          |            |                      | AV        | EInviteSearchTableViewCells                                                             | FrightButtonClicked      | iB1  |
| > U MediaLoad (34)                                                                                                    | > MediaLoad (34)                                               |              |                       |                                          |            |                      | (11db)    | ck: retBlock= <nsmallocbloc< th=""><th>K: 0x287e3f9c0&gt;</th><th></th></nsmallocbloc<> | K: 0x287e3f9c0>          |      |
|                                                                                                    | P Filter                                                       |              | Auto 0                |                                          | () F       |                      | All Out   | put ¢ 🕞 Filter                                                                          | ê (                      | וחו  |

crifan.org, 使用署名4.0国际(CC BY 4.0)协议发布 all right reserved, powered by Gitbook最后更新: 2022-10-31 11:48:18

## 停下来的原因

Xcode代码停下来, 会显示具体原因

用Xcode去调试程序时:

代码有时候会停下来 暂定运行

此时可以看出对应的代码停下来的原因:

• SIGTRAP: 进入了某个trap 陷阱? 触发了某个条件而进入了陷阱?

0

• breakpoint = 之前自己设置的某个断点,生效了,触发了某个断点,导致代码停下来

о

• SIGABRT=abort终止 = 发生了某些异常导致程序终止

。 ● 异常:

### • EXC\_RESOURCE RESOURCE\_TYPE\_MEMORY

- Thread 149: EXC\_RESOURCE RESOURCE\_TYPE\_MEMORY (limit=1850 MB, unused=0x0)
  - 🔯 Aweme > 📔 iPhoneX\_137 Running Aweme on iPhoneX\_137 🔺 11 🕂 ••• 🔳 🕨 🚨 Aweme BB | < > 🕆 hook\_aweme.xm 🚺 0 mach\_msg\_trap 🖓 hook\_dylib.xm 🖗 AntiAntiDebug.m 🖓 hook\_misc.xm 🖗 AwemeD 🚉 🕞 Aweme ) () Thread 149 ) 🖬 0 mach\_msg\_trap Invest 149 ) □ 0 mach\_msg\_trap
     Ibsystem\_kernel.dylib`mach\_msg\_trap
     Ox19227d198 <+0: mov x16, #=0x1f
     0x19227d198 <+0: svc #0x88
     4 → 0x19227d198 <+8: ret
     5 < A > Aweme PID 46705

     Image: Aweme PID 46705
     CPU 13% Disabled Thread 149: EXC\_RESOURCE RESOURCE\_TYPE\_MEMORY (limit=1850 MB, unused=0x0) forsy impact very High
    the Himself - a debug - also - also - Source
     O Thread 5
     O Thread 6
     O JavaScriptCore bmalloc scavenger (9)
     O WebThread (10) 
     >
     WebThread (10)

     >
     0 com.apple.uikit.eventfetch-thread (11)

     >
     0 NetworkConfigWatcher (12)

     >
     0 NetworkCacheThread-0-tid:38659 (13)

     >
     0 NetworkCacheThread-1-tid:38403 (14)
     OrderworkCacherinead-Fata.se405 (14)
     O com.hmd.mach\_server (15)
     O com.hmd.crash.listener (16)
     O com.apple.CoreMotion.MotionThread (18) ■ ID > ↓ 1 0 > 8 7 Memme) Thread 14 0 OwnetUnsg\_trap Q. Find v md mex\_providerstart e: 5 Col: 1 
     ws.j.pvv.sigs/v
     2 0\_c\_connect\_method

     2022-64-92 15:16:1
     3 10ConnectCallMethod

     2022-64-92 15:17:1
     4 10SufraceClentLookupFromMachPort

     2022-64-92 15:17:1
     5 0 Glorance initWinMachPort

     2022-64-92 15:17:1
     6 Figheroits\_CreatePixeBufferFormEniltEndAtionOxta

     TMacroManager
     2 0 Glorance initWinMachPort

     202-64-92 15:17:0
     9 Glogatch\_call.bock\_main\_messa

     etvice is dis informed
     9 Glogatch\_call.bock\_main\_messa

     202-64-92 15:17:0
     9 Glogatch\_lans\_erial\_crain

     202-64-92 15:17:0
     10 dispatch\_lans\_invoke

     TMacroManager
     12 \_clinpatch\_lans\_invoke

     TMacroManager
     12 \_clinpatch\_lans\_wrisd\_drain

     2022-64-92 15:17:0
     11 \_clinpatch\_lans\_invoke

     TMacroManager
     12 \_clinpatch\_lans\_drain

     2022-64-92 15:17:0
     12 \_clinpatch\_lans\_drain

     2022-64-92 15:17:0
     13 \_pthread\_wqthread

     AMFEl ptyrus 1
     13 \_pthread\_wqthread
     > Done > 🕕 Thread 19 > 
     ThreadPoolServiceThread (20) ThreadPoolServiceThead (20)
     ThreadPoolBackgroundWorker (22)
     Chrome File Thread (23)
     Chrome Network IO Thread (24) O Thread 25
     Thread 25
     Thread 35 Queue: com.heimdal...cop.observer (serial)
     Thread 35 Queue: com.apple.c...clientcallback (serial) > () vclould.mdl.file\_manager (38) Velocitization\_interpretations
     Com.video.mdl.network\_session (39)
     RequestReceiver (40)
     MediaLoad (41) 🗑 Filter Auto 0 () 🐨 Filter All Output 0 1 00
  - Thread 1: EXC\_RESOURCE RESOURCE\_TYPE\_MEMORY (limit=1450 MB, unused=0x0)

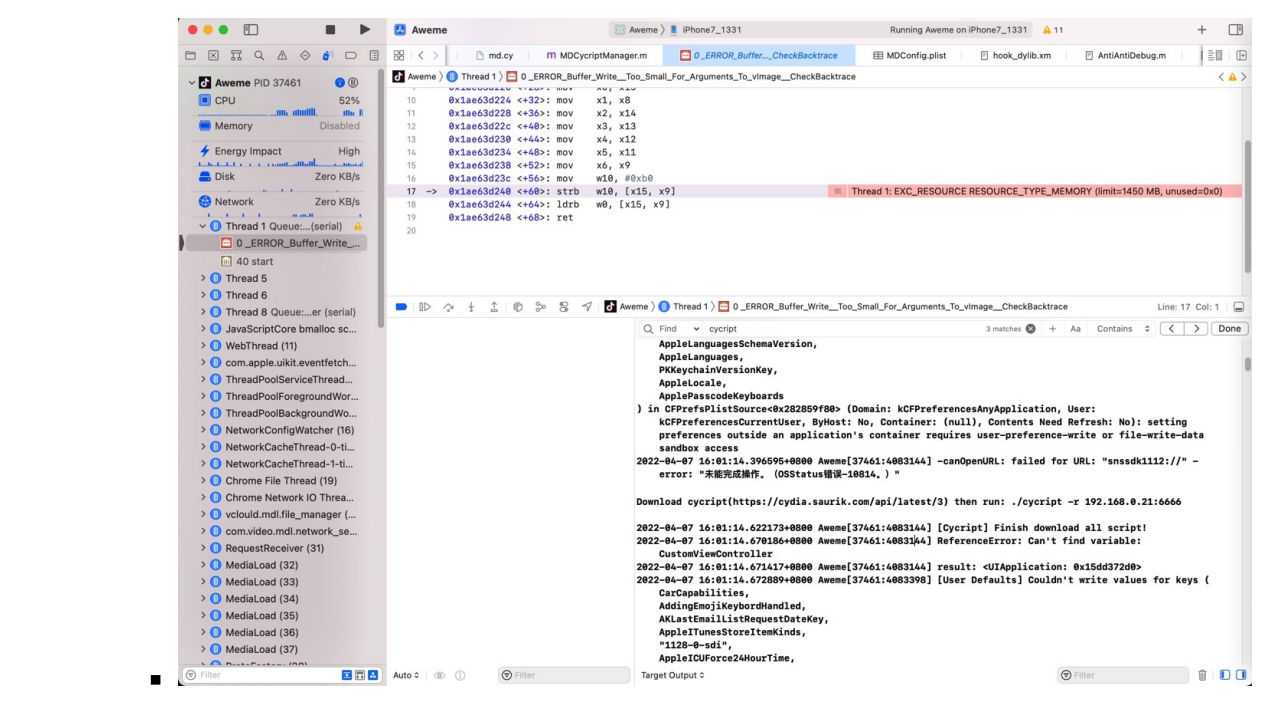

![](_page_27_Figure_2.jpeg)

总之:

Xcode调试期间,代码停下来,一般会显示对应的原因的。

crifan.org, 使用署名4.0国际(CC BY 4.0)协议发布 all right reserved, powered by Gitbook最后更新: 2022-10-31 11:53:59

## 箭头指向的指令

0x1090ff40c <+100>: bl

0x110cfbfe4

当调试时,代码停下来时,会看到的汇编代码中的有个: 箭头 = ->

而 -> 指向的是将要运行的指令代码,不是当前正在运行的代码

举例:

| •••                                                                                                    | Aweme 🔝 Aweme ) 🗓 iPhone7_1331 Running Aweme on iPhone7_1331                                                                                                    | · 🔺 + 🖪                                                                                                    |
|----------------------------------------------------------------------------------------------------|----------------------------------------------------------------------------------------------------|----------------------------------------------------------------------------------------------------|
|                                                                                                    | Bit     Image: Second symbol       Bit     Image: Second symbol       Bit     Image: Second symbol <td>≣0   [+</td> | ≣0   [+                                                                                                    |
| Aveme PID 24101     General Aveme PID 24101     General Aveme PID 24101     General Aveme PID 24101     General Aveme Aveme Ave |                                                                                                    | (1)     (2)     (2)     (2)     (2)     (2)     (2)     (2)     (2)     (2)     (2)     (2)     (2)     (2)     (2)     (2)     (2)     (2)     (2)     (2)     (2)     (2)     (2)     (2)     (2)     (2)     (2)     (2)     (2)     (2)     (2)     (2)     (2)     (2)     (2)     (2)     (2)     (2)     (2)     (2)     (2)     (2)     (2)     (2)     (2)     (2)     (2)     (2)     (2)     (2)     (2)     (2)     (2)     (2)     (2)     (2)     (2)     (2)     (2)     (2)     (2)     (2)     (2)     (2)     (2)     (2)     (2)     (2)     (2)     (2)     (2)     (2)     (2)     (2)     (2)     (2)     (2)     (2)     (2)     (2)     (2)     (2)     (2)     (2)     (2)     (2)     (2)     (2)     (2)     (2)     (2)     (2)     (2)     (2)     (2)     (2)     (2)     (2)     (2)     (2)     (2)     (2)     (2)     (2)     (2)     (2)     (2)     (2)     (2)     (2)     (2)     (2)     (2)     (2)     (2)     (2)     (2)     (2)     (2)     (2)     (2)     (2)     (2)     (2)     (2)     (2)     (2)     (2)     (2)     (2)     (2)     (2)     (2)     (2)     (2)     (2)     (2)     (2)     (2)     (2)     (2)     (2)     (2)     (2)     (2)     (2)     (2)     (2)     (2)     (2)     (2)     (2)     (2)     (2)     (2)     (2)     (2)     (2)     (2)     (2)     (2)     (2)     (2)     (2)     (2)     (2)     (2)     (2)     (2)     (2)     (2)     (2)     (2)     (2)     (2)     (2)     (2)     (2)     (2)     (2)     (2)     (2)     (2)     (2)     (2)     (2)     (2)     (2)     (2)     (2)     (2)     (2)     (2)     (2)     (2)     (2)     (2)     (2)     (2)     (2)     (2)     (2)     (2)     (2)     (2)     (2)     (2)     (2)     (2)     (2)     (2)     (2)     (2)     (2)     (2)     (2)     (2)     (2)     (2)     (2)     (2)     (2)     (2)     (2)     (2)     (2)     (2)     (2)     (2)     (2)     (2)     (2)     (2)     (2)     (2)     (2)     (2)     (2)     (2)     (2)     (2)     (2)     (2)     (2)     (2)     (2)     (2)     (2)     (2)     (2)     (2)     (2)     (2)     (2)     (2)     ( |
| 0x1090ff404 <<92 : add x0, x0, #0xbc<br>0x1090ff408 <<96 : bl 0x110cfbfe8<br>0x1090ff40c <<100 : bl 0x110cfbfe4<br>> 0x1090ff410 <<104 : cbz w0, 0x1090ff448                                                                                                    | <pre>; =0xbc ;lldb_unnamed_symbol1205873\$\$AwemeCore ;lldb_unnamed_symbol1205872\$\$AwemeCore ; &lt;+160&gt;</pre>                                                                                                    |                                                                                                    |
| 当前 -> 指向的:                                                                                                    |                                                                                                    |                                                                                                    |
| -> 0x1090ff410 <+104>: cbz w0, 0x1090ff448                                                                                                    | ; <+160>                                                                                                    |                                                                                                    |
| 是 将要运行的 下一行的代码=指令<br>而当前正在运行的指令,对应着箭头 -> 的上面的                                                                                                    | 5—行:                                                                                                    |                                                                                                    |

crifan.org,使用署名4.0国际(CC BY 4.0)协议发布 all right reserved, powered by Gitbook最后更新: 2022-10-31 14:27:58

; \_\_\_lldb\_unnamed\_symbol1205872\$\$AwemeCore

## 切换进程视图

#### 在不同视图之间切换:

#### 在调试期间,新点击了:

- Debug Memory Graph
- Debug View Hierarchy
- 后,回不去调试的Thread了

#### 后来发现了,是点击:

#### View process in different ways

![](_page_29_Picture_9.jpeg)

即可看到几种方式:

• 当前的是: View UI Hierarchy

0

切换到:

• View Process by Thread

o

就是Debug默认的,常见的形式了:

以线程方式查看进程,其中能看到函数调用堆栈的内容:

| •••             |                                                                                                    | weme                                                                                                    | 🛛 Aweme 🔪 📋                                                                                                    | iPhone7P_1341            | Running Aweme on iPhone7F                                                                                                  | P_1341 🔒 14           | +   |   |
|-----------------|----------------------------------------------------------------------------------------------------|----------------------------------------------------------------------------------------------------|----------------------------------------------------------------------------------------------------|--------------------------|----------------------------------------------------------------------------------------------------|-----------------------|-----|---|
| 🗀 🛛 🎞 🔍 🛆 🗇 🗗 🗐 | 88                                                                                                    | < >   I View hierarch                                                                                                    | y for Aweme                                                                                                    | 🔟 0 _dyld_get_image_name |                                                                                                    |                       | ≡0  |   |
| X SR Q A O O    | Image: Constraint of the second second sec | View hierardt verene ) ● Thread 1 ) ● 0<br>liddy1d. dy1ib '_dy1<br>→ 0x1ad82551a <+ 0x1ad825524 <+ 0x1ad825524 <+ 0x1ad825524 <+ 0x1ad825524 <+ 0x1ad825524 <+ 0x1ad825538 <+ 0x1ad825538 <+ 0x1ad825538 <+ 0x1ad825534 <+ 0x1ad825534 <+ 0x1ad825534 <+ 0x1ad825544 <+ 0x1ad825544 <+ 0x1ad825544 <+ 0x1ad825544 <+ 0x1ad825544 <+ 0x1ad825544 <+ 0x1ad825544 <+ 0x1ad825544 <+ 0x1ad825544 <+ 0x1ad825554 <+ 0x1ad825557 <+ 0x1ad825577 <+ 0x1ad825578 <+ 0x1ad825578 | y for Aweme<br>dyld_get_imag<br>det_imag(det_imag)<br>>: stp<br>>: stp<br>>: add<br>12>: mov<br>16>: adTp<br>22>: add<br>12>: dt<br>22>: add<br>12>: dt<br>22>: ld<br>1d<br>55>: cbz<br>23>: mov<br>36>: ldp<br>469: ldp<br>469: adTp<br>72>: add<br>56>: cbrz<br>569: adTp<br>72>: add<br>769: ldp<br>969: ldp<br>189: br | <pre></pre>              | <pre>; =0x10 ; =0x698 ; &lt;+48&gt; ; dy1d3::_dy1d_get_image_nam ; &lt;+88&gt; ; =0xe0b ; =0x748 ; _dy1d_func_lookup</pre> | Thread 1: instruction | EC. | r |
|                 | 28                                                                                                    |                                                                                                    | ~ D ~                                                                                                    | 1                        |                                                                                                    |                       |     |   |

crifan.org, 使用署名4.0国际(CC BY 4.0)协议发布 all right reserved, powered by Gitbook最后更新: 2022-10-31 14:33:29

### **Report Navigator**

## 对于项目的编译和运行的详细过程,可以通过Report navigator中查 看

Xcode -> Show the Report navigator -> 点击对应 Build 或 Run ->右边即可显示出编译或运行的详细过程log日志

• Build

#### 。 举例

![](_page_31_Picture_6.jpeg)

o 导出: 点击 Export 导出 txt 格式的日志

![](_page_31_Figure_8.jpeg)

• Run

![](_page_31_Figure_10.jpeg)

|                                           | ■ 28 < > × 2 quic                          | k-resign.sh 🕒 Run Aweme                                                                                         | 🗅 Run Aweme 🕒 Run Aweme                                              | E hook_dylib.xm E hook_misc.xm                                                   | AwemeD                           |
|-------------------------------------------|--------------------------------------------|----------------------------------------------------------------------------------------------------|----------------------------------------------------------------------|----------------------------------------------------------------------------------|----------------------------------|
| Local Cloud                               | Run Aweme : 2:37:03 PM                     |                                                                                                    |                                                                      |                                                                                  |                                  |
| Du Casura Du Tinta                        | OD]C[3/981]: CIASS                         | MILKeversiblevalueiransto                                                                                       | rmer is implemented in both /pri                                     | vare/var/containers/sundie/Application                                           | n/4E84/8F9-                      |
| By Group By Time                          | B026-4C5B-89F7-AD9<br>Application/4E8478   | 51806BB99/Aweme.app/Framew<br>F9-B026-4C5B-89F7-AD951806                                                        | orks/byteaudio.framework/byteaud<br>BB99/Aweme.app/Frameworks/AwemeC | io (0x1168ec878) and /private/var/cont<br>pre.framework/AwemeCore (0x103a63a00). | . One of the t                   |
| > Run Aweme 2022/3/25, 6:42 PM            | be used. Which one                         | is undefined.                                                                                                   | 2402452] [PDI] NHI Americana CODE                                    | 4 VED.1 CLD.0-102414000                                                          |                                  |
| Build Aweme 2022/3/25, 6:42 PM            | A 2022-03-25 18:43:50                      | 0.740730+0000 Aweme[37901:                                                                                      | 2493652] [BDL] NM: Awemecore, CORE                                   | 10, VER:1, SLD:0X102014000                                                       |                                  |
| ▷ Run Aweme 2022/3/25, 6:41 PM            | 2022-03-25 18:43:5                         | 6.747272+0800 Aweme[37981:<br>007983s.BD:0.001718s(29485                                                        | 2493652] [BDL]<br>).EX 0C:0.004198s.EX CE:0.005064                   | s. FX SFI (lock): 0.063331s                                                      |                                  |
| Build Aweme 2022/3/25, 6:41 PM            | <u>A</u>                                   |                                                                                                    |                                                                      |                                                                                  |                                  |
| Run Aweme 2022/3/25, 6:38 PM              | 2022-03-25 18:43:5                         | 6.747294+0800 Aweme[37981:                                                                                      | 2493652] [BDL] A11:0.126278s,A11                                     | -FX_SEL:0.062947s                                                                |                                  |
| Build Aweme 2022/3/25, 6:38 PM            | A espresso version:                        | 2.7.11.0520                                                                                                    |                                                                      |                                                                                  |                                  |
| ▷ Run Aweme 2022/3/25, 6:36 PM            | mobilecv2: 1.9.0.1                         | 913                                                                                                    |                                                                      |                                                                                  |                                  |
| Build Aweme 2022/3/25, 6:36 PM            | 🔺 🐂 🎉                                      | !! congratulations!!! 🎉                                                                                         |                                                                      |                                                                                  |                                  |
| ▷ Run Aweme 2022/3/25, 6:34 PM            |                                            | insert dylib success                                                                                            |                                                                      |                                                                                  |                                  |
| Build Aweme 2022/3/25, 6:34 PM            | A 2022-03-25 18:43:5<br>2022-03-25 18:43:5 | 7.414357+0800 Aweme[37981:<br>7.442306+0800 Aweme[37981:                                                        | 2493052] [AntiAntiDebug Init]<br>2493652] hook_ AwemeDylib.xm _lo    | gosLocalCtor_46ba9f2a: AwemeDylib cto                                            | ar                               |
| Clean Aweme 2022/3/25, 6:34 PM            | [MethodTrace]                              |                                                                                                    |                                                                      | _                                                                                |                                  |
| Run Aweme 2022/3/25, 6:33 PM              | ttns://aithub.com                          | OCMethodTrace(Usage)<br>/omycodec/OCMethodTrace/bl                                                              | ob/mastor/DEADME md                                                  |                                                                                  |                                  |
| Build Aweme 2022/3/25, 6:32 PM            | A &                                        | OCMethodTrace(Usage)                                                                                            |                                                                      |                                                                                  |                                  |
| Clean Aweme 2022/3/25, 6:32 PM            | [MethodTrace] logL                         | evel: 0: logWhen: 0 traceF                                                                                      | lag: 2 traceObject: 0(未指定类)                                          |                                                                                  |                                  |
| ▷ Run Aweme 2022/3/25, 6:30 PM            | [MethodTrace] Metho<br>2022-03-25 18:43:5  | od Trace is disabled<br>7.477868+8888 Aweme[37981*]                                                             | 2493652] You've implemented =[<]                                     | [AnnlicationDelegate>                                                            |                                  |
| Build Aweme 2022/3/25, 6:30 PM            | A application:didRec                       | eiveRemoteNotification:fet                                                                                      | chCompletionHandler:], but you s                                     | till need to add "remote-notification"                                           | " to the list                    |
| Run Aweme 2022/3/25, 6:28 PM              | Supported UIBackgr<br>2022-03-25 18:43:5   | oundModes in your Info.pli<br>7.619404+0800 Aweme[37981::                                                       | st.<br>2493874] *** Terminating app due                              | to uncaught exception 'NSInvalidArgum                                            | mentException                    |
| Build Aweme 2022/3/25, 6:28 PM            | A '*** -[NSCFConst                         | antString stringByAppending                                                                                     | gString:]: nil argument'                                             |                                                                                  |                                  |
| ▷ Run Aweme 2022/3/25, 6:26 PM            | (0x1924a9654 0x192                         | 1cbbcc 0x192771fbc 0x1086a                                                                                      | a6c0 0x1086aa608 0x1086aa480 0x1                                     | 086aa234 0x11282283c 0x1026f7730 0x102                                           | 26f9044 0x108                    |
| Build Aweme 2022/3/25, 6:26 PM            | A 0x1086e4930 0x10f6<br>0x113b29e2c 0x110c | 81d24 0x10f67d8d4 0x10f67d                                                                                      | 874 0x1026f7730 0x1026f9044 0x10<br>744 0x108d59f04 0x108d3faec 0x10 | 86ebf34 0x10f6b16d8 0x111021adc 0x1086<br>26f6338 0x1026f7730 0x1026fe760 0x1026 | 6963a0 0x1086                    |
| Clean Aweme 2022/3/25, 6:26 PM            | 0x1921c0b74 0x1921                         | c3740)                                                                                                    |                                                                      |                                                                                  | 011200 012027                    |
| Clean Aweme 2022/3/25, 6:13 PM            | libc++abi.dylib: to<br>terminating with u  | erminating with uncaught e<br>neaught exception of type                                                         | xception of type NSException                                         |                                                                                  |                                  |
| Run Aweme 2022/3/25, 6:03 PM              | *** Terminating ap                         | p due to uncaught exception                                                                                     | n 'NSInvalidArgumentException',                                      | reason: '*** -[NSCFConstantString                                                |                                  |
| Build Aweme 2022/3/25, 6:03 PM            | A StringByAppendingS<br>Message from debug | tring:j: nii argument'<br>ger: failed to send the k i                                                           | packet                                                               |                                                                                  |                                  |
| Clean Aweme 2022/3/25, 6:03 PM            |                                            | - 11.174 - 1899 - 1899 - 1899 - 1899 - 1899 - 1899 - 1899 - 1899 - 1899 - 1899 - 1899 - 1899 - 1899 - 1899 - 18 |                                                                      |                                                                                  |                                  |
| Clean Aweme 2022/3/25, 5:56 PM            | -                                          |                                                                                                    |                                                                      |                                                                                  |                                  |
| Run Aweme 2022/3/25, 5:44 PM              |                                            |                                                                                                    | exception NSINVAILOArgument                                          | Corperate                                                                        | cancouring                       |
| Build Aweme 2022/3/25, 5:44 PM            | <u>A</u>                                   |                                                                                                    | <pre>stringsympteringstring:j: n w** First throw call stack:</pre>   | 11 argument                                                                      |                                  |
| Run Aweme 2022/3/25, 5:41 PM              |                                            |                                                                                                    | (0x1924a9654 0x1921cbbcc 0x19277                                     | lfbc 0x1086aa6c0 0x1086aa608 0x1086aa4                                           | 480 0x1086aa23                   |
| Build Aweme 2022/3/25, 5:41 PM            | <u>A</u>                                   |                                                                                                    | 0x11282283c 0x1026f7730 0x10                                         | 26f9044 0x1086aa1dc 0x1086e4930 0x10f6                                           | 681d24 0x10f67                   |
| Run Aweme 2022/3/25, 5:38 PM              |                                            |                                                                                                    | 0x1076/08/4 0x10267/730 0x10<br>0x10869c218 0x113b29e2c 0x11         | 019044 0x1080eDT34 0x10ToD16d8 0x1110<br>0c62fdc 0x108c9ed68 0x108d597d4 0x108d  | #2140C 0X10869<br>d59f04 0x108d3 |
| Build Aweme 2022/3/25, 5:38 PM            | <b>A</b>                                   |                                                                                                    | 0x1026f6338 0x1026f7730 0x10                                         | 26fe740 0x1026ff2e0 0x10270a6c4 0x1921                                           | 1c0b74 0x19210                   |
| Class Aurama 2002/2/25 5:27 DM            |                                            | Q Filter                                                                                                    | lihottahi dulih: tarminating with                                    | unraught evention of tune NCEventi                                               | ion                              |
| N/7 1 T 1 T 1 T 1 T 1 T 1 T 1 T 1 T 1 T 1 | AULO CO (1)                                | O FIILUI                                                                                                    | Mil Output v                                                         | Filter                                                                           |                                  |

TODO:

【已解决】XCode项目的编译链接安装等内部详细日志和过程

crifan.org, 使用署名4.0国际(CC BY 4.0)协议发布 all right reserved, powered by Gitbook最后更新: 2022-10-31 14:15:49

### **Build Phases**

### Run Script

#### Run Script对应着Build中的Script-xxx.sh

Xcode -> Target -> Build Phases -> Run Script

#### 其中输入的要运行的脚本代码

/opt/MonkeyDev/Tools/pack.sh

|                                                             | 🛃 Aweme          |                | Aweme > iPhoneX_137                     | Finished running Aweme on iPhoneX_137        | + 📑   |  |  |  |  |
|-------------------------------------------------------------|------------------|----------------|-----------------------------------------|----------------------------------------------|-------|--|--|--|--|
|                                                             | BB < > Aweme.xco | deproj         |                                         |                                              | ≓ ⊡   |  |  |  |  |
| V 🔼 Aweme                                                   | 🚨 Aweme          |                |                                         |                                              | < 🔺 > |  |  |  |  |
| ~ 🗃 Aweme                                                   |                  | General        | Signing & Capabilities Resource Tags    | Info Build Settings Build Phases Build Rules |       |  |  |  |  |
| 🖾 icon.png                                                  | PROJECT -        | +              |                                         | () Filter                                    |       |  |  |  |  |
| Info.plist                                                  | 🛃 Aweme          |                |                                         | Add output file list files here              |       |  |  |  |  |
| auick-resign.sh                                             | TARGETS          |                | + -                                     |                                              |       |  |  |  |  |
| > Config                                                    | ()) Aweme        |                |                                         |                                              |       |  |  |  |  |
| ✓                                                           | m AwemeDylib     | > Copy Bundle  | e Resources (2 items)                   |                                              | ×     |  |  |  |  |
| I 抖音 Aweme_18.9.0_svc0x80ToNop.ipa<br>Ⅰ put ipa or app here |                  | > Copy Files ( | (1 item)                                |                                              | ×     |  |  |  |  |
| > 🚞 AwemeDylib                                              |                  | ✓ Run Script   |                                         |                                              | ×     |  |  |  |  |
| > 🔚 Frameworks                                              |                  |                | Shell /hin/sh                           |                                              |       |  |  |  |  |
|                                                             |                  |                | 1 (ant/MankayDay/Tanls/pask sh padasian |                                              |       |  |  |  |  |
|                                                             |                  |                | 2                                       | k.sn codesign                                |       |  |  |  |  |
|                                                             |                  |                | Run script: 🗌 For install builds only   |                                              |       |  |  |  |  |
|                                                             |                  |                | Based on dependency anal                | lysis                                        |       |  |  |  |  |
|                                                             |                  |                | Will skip script in incremental         |                                              |       |  |  |  |  |
|                                                             |                  |                | Show environment variables in build log |                                              |       |  |  |  |  |
|                                                             |                  |                |                                         |                                              |       |  |  |  |  |
|                                                             |                  |                | Input Files                             |                                              | 1     |  |  |  |  |
|                                                             |                  |                |                                         | Add input files here                         |       |  |  |  |  |
|                                                             |                  |                | + -                                     |                                              |       |  |  |  |  |
|                                                             |                  |                | Input File Lists                        |                                              |       |  |  |  |  |
|                                                             | + - 🕞 Filter     |                |                                         | Add input file list files here               |       |  |  |  |  |
|                                                             | _                |                |                                         |                                              |       |  |  |  |  |

#### ->最终对应着:

#### Build日志中的:

- Script-9873AEB427EDB873002EA2A0.sh
  - o 完整路径: /Users/crifan/Library/Developer/Xcode/DerivedData/Awemefswcidjoxbkibsdwekuzlsfcdqls/Build/Intermediates.noindex/Aweme.build/Debug-iphoneos/Aweme.build/Script-9873AEB427EDB873002EA2A0.sh
  - o 脚本内容是:

#!/bin/sh
/opt/MonkeyDev/Tools/pack.sh

o 对应的运行脚本的命令是

PhaseScriptExecution Run\ Script /Users/crifan/Library/Developer/Xcode/DerivedData/Aweme-fswcidjoxbkibsdwekuzlsfcdqls/ Build/Intermediates.noindex/Aweme.build/Debug-iphoneos/Aweme.build/Script-9873AEB427EDB873002EA2A0.sh (in target 'Awem e' from project 'Aweme')

```
______/Users/crifan/dev/DevRoot/Aweme/MonkeyDev/Aweme_18.9.0
```

/bin/sh -c /Users/crifan/Library/Developer/Xcode/DerivedData/Aweme-fswcidjoxbkibsdwekuzlsfcdqls/Build/Intermediate s.noindex/Aweme.build/Debug-iphoneos/Aweme.build/Script-9873AEB427EDB873002EA2A0.sh

| 8 = 9 1                                                                                                    | • | 🔼 Aweme                                                                                                    | Aweme >                                                                                                    | iPhoneX_137                                                                                                    | Finished running Aweme on iPhoneX_137                                                                                                    | - 🖪   |
|----------------------------------------------------------------------------------------------------|---|----------------------------------------------------------------------------------------------------|----------------------------------------------------------------------------------------------------|----------------------------------------------------------------------------------------------------|----------------------------------------------------------------------------------------------------|-------|
|                                                                                                    |   | 😤   < >   🔄 quick-resign.st                                                                                                    | n 🕒 Run Aweme                                                                                                    | Build Aweme - Log                                                                                                    | 🗅 Run Aweme 📄 hook_dylib.xm 📄 hook_mis                                                                                                    |       |
| Local Cloud                                                                                                    |   | Build Aweme                                                                                                    |                                                                                                    |                                                                                                    |                                                                                                    | < 🔺 > |
| By Group By Time                                                                                                    |   | All Recent All Message                                                                                                    | All Issues Errors O                                                                                                    | nly                                                                                                    | Export 🕲 Filter                                                                                                    |       |
| By Grau By Ima     By Grau By Ima     Build Aweme 2022/3/25, 6:42 PM     Build Aweme 2022/3/25, 6:42 PM     Build Aweme 2022/3/25, 6:41 PM     Build Aweme 2022/3/25, 6:38 PM     Build Aweme 2022/3/25, 6:38 PM     Build Aweme 2022/3/25, 6:38 PM     Build Aweme 2022/3/25, 6:38 PM     Build Aweme 2022/3/25, 6:34 PM     Build Aweme 2022/3/25, 6:34 PM     Build Aweme 2022/3/25, 6:34 PM     Build Aweme 2022/3/25, 6:34 PM     Build Aweme 2022/3/25, 6:34 PM     Build Aweme 2022/3/25, 6:34 PM     Build Aweme 2022/3/25, 6:34 PM     Build Aweme 2022/3/25, 6:33 PM     Build Aweme 2022/3/25, 6:32 PM     Build Aweme 2022/3/25, 6:32 PM     Glean Aweme 2022/3/25, 6:32 PM     Glean Aweme 2022/3/25, 6:32 PM     Glean Aweme 202/3/25, 6:32 PM     Glean Aweme 202/3/25, 6:32 PM     Glean Awe |   | All         Recent         All Message           ●         Write Awares-roject-team         Write Awares-roject-team           ●         Write Awares-roject-team         Write Awares-roject-team           ●         Write In-product-headers         ●           ●         Write In-product-headers         ●           ●         Write In-product-headers         ●           ●         Write In-product-headers         ●           ●         Write Script-B73AEB427         ●           ●         Write Awares-training mack()         Headers-training mack()           ■         Basel Thrite Plattarts-training mack()         Headers-Thrite Plattarts-training mack()           ■         Basel Thrite Plattarts-training mack()         Headers-Thrite Plattarts-training mack()           ■         Basel Thrite Plattarts-training mack()         Headers-Thrite Plattarts-training mack()           ■         Basel Thrite Plattarts-training mack()         Headers-Thrite Plattarts-training mack()           ■         Basel Thrite Plattarts-training mack()         Headers-Thrite Plattarts-training mack()           ■         Basel Thrite Plattarts-training mack()         Headers-Thrite Plattarts-training mack()           ■         Basel Thrite Plattarts-training mack()         Headers-Thrite Plattarts-training mack()           ■ </td <td>All seuse Error D<br/>All seuse Error D<br/>haddrs.hmap 0.1 seconds<br/>econds<br/>DBA2002R20.ab 0.1<br/>EDB873002R20.ab 0.1<br/>EDB873002R20.ab 0.1<br/>E</td> <td>nty<br/>seconds<br/>if an/Library/Developer/XX<br/>hep/br/Akemp_11, 30 at 34/<br/>thorp br/Akemp_11, 30 at 34/<br/>thorp br/Akemp_11, 30 at 34/<br/>br/Akemp/Akemp_11, 30 at 34/<br/>br/Akemp/Akemp_12, 30 at 34/<br/>Developer/Xxodo/DerivedDa<br/>Jones/Dev/Akemp_13, 30 at 34/<br/>Developer/Xxodo/DerivedDa<br/>Jones/Dev/Akemp_14, 30 at 34/<br/>Akemp/Akemp/14, 34/<br/>Akemp/Akemp/14, 34/<br/>Akemp/Akemp/14, 34/<br/>Akemp/Akemp_14, 34/<br/>Akemp/Akemp_14, 34/<br/>Akemp/Akemp_14, 34/<br/>Stop verify appl<br/>appl<br/>appl<br/>appl<br/>appl<br/>Akemp-MonkeyDev/Akemp_13, 3<br/>appl<br/>appl<br/>appl<br/>Akemp/Akemp_14, 34/<br/>Akemp/Akemp_14, 34/<br/>Akemp/Akemp_14, 34/<br/>Akemp/Akemp_14, 34/<br/>Akemp/Akemp_14, 34/<br/>Akemp/Akemp_14, 34/<br/>Akemp/Akemp_14, 34/<br/>Akemp_14, 34/<br/>Akemp_14, 34/</td> <td>Dde/DerivedData/Aweme-fswcidjoxkbibsdwekuzlsfcdqls/Build/<br/>pt-B93AEB427EDB873092EA2A0.sh (in target 'Aweme' from project 'Aweme')<br/>eme-fswcidjoxkbibsdwekuzlsfcdqls/Build/Products/Debug-iphoneos<br/>a /B. 9.d/Aweme/Info.plist<br/>eme/Tap<br/>a /B. 9.d/Aweme/TargetApp/Aweme.app<br/>9.d/Aweme/TargetApp/Aweme.app<br/>110.50.d/aweme/TargetApp/Aweme.app<br/>2.10.50.d/aweme/TargetApp/Aweme.app<br/>2.10.50.d/aweme/TargetApp/Aweme.app<br/>2.10.50.d/aweme/TargetApp/Aweme.app<br/>2.10.50.d/aweme/TargetApp/Aweme.app</td> <td>ø,</td> | All seuse Error D<br>All seuse Error D<br>haddrs.hmap 0.1 seconds<br>econds<br>DBA2002R20.ab 0.1<br>EDB873002R20.ab 0.1<br>EDB873002R20.ab 0.1<br>E | nty<br>seconds<br>if an/Library/Developer/XX<br>hep/br/Akemp_11, 30 at 34/<br>thorp br/Akemp_11, 30 at 34/<br>thorp br/Akemp_11, 30 at 34/<br>br/Akemp/Akemp_11, 30 at 34/<br>br/Akemp/Akemp_12, 30 at 34/<br>Developer/Xxodo/DerivedDa<br>Jones/Dev/Akemp_13, 30 at 34/<br>Developer/Xxodo/DerivedDa<br>Jones/Dev/Akemp_14, 30 at 34/<br>Akemp/Akemp/14, 34/<br>Akemp/Akemp/14, 34/<br>Akemp/Akemp/14, 34/<br>Akemp/Akemp_14, 34/<br>Akemp/Akemp_14, 34/<br>Akemp/Akemp_14, 34/<br>Stop verify appl<br>appl<br>appl<br>appl<br>appl<br>Akemp-MonkeyDev/Akemp_13, 3<br>appl<br>appl<br>appl<br>Akemp/Akemp_14, 34/<br>Akemp/Akemp_14, 34/<br>Akemp/Akemp_14, 34/<br>Akemp/Akemp_14, 34/<br>Akemp/Akemp_14, 34/<br>Akemp/Akemp_14, 34/<br>Akemp/Akemp_14, 34/<br>Akemp_14, 34/<br>Akemp_14, 34/ | Dde/DerivedData/Aweme-fswcidjoxkbibsdwekuzlsfcdqls/Build/<br>pt-B93AEB427EDB873092EA2A0.sh (in target 'Aweme' from project 'Aweme')<br>eme-fswcidjoxkbibsdwekuzlsfcdqls/Build/Products/Debug-iphoneos<br>a /B. 9.d/Aweme/Info.plist<br>eme/Tap<br>a /B. 9.d/Aweme/TargetApp/Aweme.app<br>9.d/Aweme/TargetApp/Aweme.app<br>110.50.d/aweme/TargetApp/Aweme.app<br>2.10.50.d/aweme/TargetApp/Aweme.app<br>2.10.50.d/aweme/TargetApp/Aweme.app<br>2.10.50.d/aweme/TargetApp/Aweme.app<br>2.10.50.d/aweme/TargetApp/Aweme.app | ø,    |
| Clean Aweme 2022/3/25 5:56 PM                                                                                                    |   |                                                                                                    | POPULATION PROPERTY IN THE POPULATION PROPERTY IN THE POPULATION PROPERTY INTE POPULATION PROPERTY INTE POPULATION PROPERTY IN                                                                                                    | A STREET AND A STREET AND A ST                                                                                                    | III CRAMMAR INCOME ANA                                                                                                    |       |

crifan.org, 使用署名4.0国际(CC BY 4.0)协议发布 all right reserved, powered by Gitbook最后更新: 2022-10-31 14:11:40

# 其他

# 可以通过打开文件,打开另外一个项目中的文件

之前调试抖音的Xcode项目,期间会触发断点运行到,另外一个插件的代码

所以之前是当前Xcode项目自动打开了另外项目中的文件:

![](_page_35_Picture_5.jpeg)

此处是希望继续保持的状态。

另外也担心不小心关闭掉了打开的文件,好像就没机会再去打开到对应代码文件了? 比如想要添加新的断点,然后就不方便再去重新找到另外项目中的代码文件,再去新增断点 后来突然想到:

其实可以通过Xcode中的,打开文件,的功能,去打开,任何位置,包括别的Xcode项目中的文件的

去试试,此处故意去打开一个,之前没有打开的文件:

hook\_init.xm

| Ś   | Xcode    | File         | Edit               | View          | Find  | Navigate       | Editor | Product [ |
|-----|----------|--------------|--------------------|---------------|-------|----------------|--------|-----------|
| • • | •        | New          |                    |               |       | >              |        | 🛃 Aweme   |
|     | =        | Add F        | iles to            | "Aweme        | "…    | ∧ ₩ ブ          |        | 昭   < >   |
|     |          | Add P        | ackage             | es            |       | hook_awem      |        |           |
|     | Aweme    | Open         |                    |               |       | ¥0             |        | /39 }     |
| 2   | Cycript  | Open         | Recen              | t             |       | >              |        | 740       |
| ~   | Aweme    | Open         | Quick              |               |       | 0.00           |        | 741 %end  |
|     | icon.    | Open         | QUICKI             | y             |       | 1 40 0         |        | 743 /*=== |
|     | Info.    | Close        | Other              | Tabs          |       | \7₩W           |        | 744 Hook  |
| ;   | Scrip    | Close        | "hook              | _aweme        | .xm"  | ^₩W            |        | 745 ===== |
| `   | 🖌 🚞 Conf | Close        | Other              | Editors       |       | へて <b>企</b> 業W |        | 746       |
|     | I MI     | Close        | Other              | Window        | Tabs  | ℃☆#W           |        | 747 %hook |
|     | Targ     | Close        | Projec             | t             |       | ~~~ #W         |        | 749 - (vo |
|     | ► 抖      | 0.030        |                    |               |       | 20011          |        | 750 i     |
|     | 🖻 pu     | Save         | All                |               |       | \7₩S           |        | 751 %     |
| > = | Aweme    | Save         | As                 |               |       | ℃企業 S          |        | 752 }     |
| ~   | Frame    | Rever        | t to Sa            | ved           |       |                |        | 754 //-(0 |
|     |          | Unloc        | k                  |               |       |                |        | 755 -(id) |
|     | - Four   | Expor        | t                  |               |       |                |        | 756 i     |
|     | - Four   |              |                    |               |       |                |        | 757 i     |
|     | CIKIT    | Show         | in Find            | ler           |       |                |        | 758 r     |
|     |          | Open         | in Tab             |               |       | くまつ            |        | 760       |
|     |          | Open         | in New             | Window        | v     |                |        | 761 //-(C |
|     |          | Open         | with E             | xternal E     | ditor |                |        |           |
|     |          | Packa        | iges               |               |       | >              |        | -         |
|     |          | Save Project | As Wor<br>ct Setti | kspace<br>ngs |       |                |        |           |
|     |          | Page         | Setup              |               |       | 企業 P           |        |           |
|     |          | Print.       |                    |               |       | жР             |        |           |

| Kcode File Edit View Find                                                                                                    | Navigate Editor                                                                                                    | Product Debug                         | Source Control         | Window Help 🏾 🅭                                                                                                    | 🖌 🏤 1         | 5 🖾 Q O 🔀 🔶 🖻                                                                                                    |
|----------------------------------------------------------------------------------------------------|----------------------------------------------------------------------------------------------------|---------------------------------------|------------------------|----------------------------------------------------------------------------------------------------|---------------|----------------------------------------------------------------------------------------------------|
| •••                                                                                                    | •                                                                                                    | Aweme                                 | (i) /                  | Aweme > iPhoneX_137                                                                                                    |               | Finished running Aweme on iPhoneX_13                                                                                                    |
|                                                                                                    | Favorites                                                                                                    | <> ••••                               | 000 ~                  |                                                                                                    | ٢             | Q Search                                                                                                    |
| <ul> <li>X 证 Q A 《 6%</li> <li>Cycript_scripts</li> <li>Cycript_scripts</li> <li>Gon.png</li> <li>Info.plist</li> <li>Scripts</li> <li>Config</li> <li>MDConfig.plist</li> <li>TargetApp</li> <li>拼音 Aweme_18.9.0_restoredSym</li> <li>put lipa or app here</li> <li>AwemeDylib</li> <li>Frameworks</li> <li>JavaScriptCore.framework</li> <li>Foundation.framework</li> <li>UlKit.framework</li> </ul> | Favorites<br>● dev<br>④ Downloads<br>▲ Applications<br>● crifan<br>④ Recents<br>■ Desktop<br>● Documents<br>● Macintosh<br>ICloud<br>● ICloud Drive<br>Media<br>↑ Music<br>④ Photos<br>■ Movies<br>Tags<br>● 黄色<br>● 续色<br>● 灰色<br>● 紫色<br>● 灰色<br>● 紫色<br>● 紫色<br>● 武色 | C C C C C C C C C C C C C C C C C C C | ><br>><br>>deproj<br>> | Previous 30 Days m hook_machO.mm hook_machO.mm hook_machO.xm Ξ月 AlterSystem.h alterSystem.m hook_ctcarrier.mm hook_ctcarrier.mm hook_ctcarrier.xm m hook_sysctl.xm m hook_sysctl.xm m hook_sysctl.xm m hook_uidevice.mm hook_uidevice.mm hook_uidevice.xm —月 m hook_init.mm hook_init.mm hook_init.xm m hook_misc.rm hook_misc.xm 2021 i CommonConfig.h m hook_aweme.xm hook_dyld.mm hook_dyld.mm hook_dyld.mm hook_dyld.mm |               | Q Search       الله         Carlow       الله         book_init.xm       Information         Document - 5 KB       Information         Created       2022年1月24日下午3:39         Modified       2022年3月17日上午10:17         Last opened       2022/4/15上午9:24         Tags       Add Tags |
|                                                                                                    | ○ 个人<br>つ All Tags                                                                                                    |                                       |                        | hook_dylib.xm<br>m hook_openFile_C.mm                                                                                                    | 11            | р<br>е<br> и t                                                                                                    |
|                                                                                                    |                                                                                                    |                                       |                        |                                                                                                    | U7 77 U7 - UU | Cancel Open t                                                                                                    |

![](_page_37_Figure_2.jpeg)

| •••                                                                                                    | P master                                                                                                    | â                                                                                                    | > iPhoneX_137                                                                                                    | Build Succeeded   Today   | y at 4:47 PM 🔺 🕂       |   |
|----------------------------------------------------------------------------------------------------|----------------------------------------------------------------------------------------------------|----------------------------------------------------------------------------------------------------|----------------------------------------------------------------------------------------------------|---------------------------|------------------------|---|
|                                                                                                    | 88   < >   E                                                                                                    | control hook_init.xm                                                                                                    | hook_aweme.xm                                                                                                    | hook_dylib.xm             | 🗉 hook_misc.xm 🖨 🚞   💽 | Ð |
| Buildtime (52) Runtime                                                                                                    |                                                                                                    | · [                                                                                                    | hook_init.xm > No Selection                                                                                                    |                           | < 🔺 >                  | > |
| <ul> <li>Control (CZ) Relation (CZ) Relation</li></ul> | I         /*           1         /*           2         File: h           3         Functio           4         Author:           5         */           6         *           7         #import           8         #import           10         #import           11         #import           12         '/*           13         /*=====           14         Const           15         ======           16         // const NS           18         //#defin           19         /*======           20         /*======           21         Goba           22         ======           23         // all m           26         bool cfg           27         /* =====           28         // sub m           30         bool cfg           31         32           32         // sub m           33         bool cfg           34         4           35         // sub m           36         bool cfg           37 | hook_init.xm<br>on: iOS tweak global ini<br>: Crifan Li<br><os log.h=""><br/>"CommonConfig.h"<br/>"CrifanLibiOS.h"<br/>"CrifanLib.h"<br/>st<br/>st<br/>st<br/>st<br/>st<br/>st<br/>st<br/>st<br/>st<br/>st</os> | t<br>t<br>prove_nnixim / No Selection<br>t<br>t<br>prove_nnixim / No Selection<br>t<br>prove_nnixim / No Selection<br>t<br>prove_nnixim / No Selection<br>prove_nnixim / No Selection | references,<br>ces/ plist | */<br>                 |   |
| () Filter                                                                                                    | 44 bool cfg                                                                                                    | gHookEnable_misc = true;                                                                                                    |                                                                                                    |                           | 19 characters          | 1 |
|                                                                                                    |                                                                                                    |                                                                                                    |                                                                                                    |                           |                        |   |

而此处,当前Xcode项目中,并没有打开。

那故意把另外的Xcode项目关闭后,再去试试

#### 会弹框显示,单独显示

![](_page_38_Picture_4.jpeg)

然后继续去试了试,发现也是可以单独加断点的:

![](_page_39_Picture_1.jpeg)

-》基本上满足了我们的要求:

Xcode的A项目中,打开B项目中的文件

用途是:

A项目中的Xcode部分断点,会触发B项目中的文件的代码生效,用于调试查看B项目源码运行情况

注: B项目编译期间,是保留了 symbol 的,所以是有机会源码调试的。

crifan.org, 使用署名4.0国际(CC BY 4.0)协议发布 all right reserved, powered by Gitbook最后更新: 2022-10-31 14:03:16

# 附录

下面列出相关参考资料。

crifan.org, 使用署名4.0国际(CC BY 4.0)协议发布 all right reserved, powered by Gitbook最后更新: 2022-10-31 10:29:43

## 参考资料

- •【已解决】Mac中F7快捷键被占用
- 【无需解决】Xcode调试log日志窗口不输出log日志了
- •
- Ildb常用命令与调试技巧 掘金 (juejin.cn)
- •

crifan.org, 使用署名4.0国际(CC BY 4.0)协议发布 all right reserved, powered by Gitbook最后更新: 2022-10-31 11:04:46